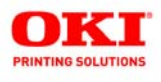

# Guide de l'utilisateur réseau

# Caractéristiques réseau du modèle C830

## Protocole TCP/IP

Couche réseau

- ARP
- IP
- ICMP
- IPv6

Couche session

- TCP
- UDP

Couche d'application

- Oki LPR
- Port 9100
- FTP
- HTTP, HTTPS
- IPP
- SNMPv1/v3, MIB II
- TELNET
- DHCP/BOOTP
- DNS, DDNS
- WINS
- Plug & Play Universel (UPnP)
- Rondezvous/Bonjour
- SNTP
- SMTP, POP3, APOP
- POP
- Impression directeWeb
- Windows Rally (impression WSD, LLTD)

# Protocole NetBEUI

SMB

NetBIOS

## Protocole IPX/SPX (NetWare)

Mode d'imprimante à distance (jusqu'à huit serveurs d'imprimantes)

Mode de serveur d'imprimante (jusqu'à huit serveurs de fichiers et 32 files d'attente)

Mot de passe chiffré (Mode de serveur d'imprimante)

NCP, SAP, NLSP, RIP, NDS

# Protocole EtherTalk

ELAP, AARP, DDP, AEP, NBP

ZIP, RTMP, ATP, PAP

# Protocole IEEE 802.1X

EAP-TLS

PEAP

# Utilitaire de configuration

AdminManager

#### Sécurité

Commutateur de protocole

Filtrage IP

Passe de l'administrateur

SSL/TLS

Filtrage adresse MAC)

#### my.okidata.com

# Information sur les droits d'auteur

© 2008. Oki Data Americas, Inc. Tous droits réservés.

Guide de l'utilisateur réseau

Nº réf. 59310902, Révision 1.0

Les illustrations sont à des fins d'explication uniquement.

#### Avis de non-responsabilité \_

Tous les efforts ont été déployés pour assurer que l'information contenue dans ce document est complète, exacte et à jour. Le fabricant rejette toute responsabilité pour toute situation qui pourrait résulter d'erreurs hors de son contrôle. De plus, le fabricant ne peut pas garantir que des changements de logiciels ou d'équipement effectués par d'autres fabricants et mentionnés dans ce guide n'affecteront pas la manière selon laquelle cette information pourra s'y appliquer. La mention d'autres produits logiciels fabriqués par d'autres compagnies ne constituent pas nécessairement l'approbation d'Oki pour ces produits.

Bien que tous les efforts raisonnables aient été fait pour rendre ce document aussi précis et utile que possible, nous n'offrons aucune garantie quelle qu'elle soit, expresse ou implicite, relativement à l'exactitude et à l'intégrité de l'information contenue dans les présentes.

Les pilotes et les manuels les plus récents sont disponibles sur :

http://www.okiprintingsolutions.com

#### Marques de commerce \_\_\_\_\_

OKI et Microline sont des marques de commerce déposées d'Oki Electric Industry Company, Ltd.

Microsoft, MS-DOS et Windows sont des marques déposées de Microsoft Corporation.

Apple, Macintosh et Mac OS sont des marques de commerce ou des marques déposées d'Apple Computer Inc.

Les autres noms de produits et de marque sont des marques déposées ou des marques de commerce de leur propriétaires.

Les illustrations et composants sont à des fins d'explication uniquement. Votre unité peut être légèrement différente des images dans ce document.

#### NOTE

Une note est indiquée comme ceci. Elle fournit des informations supplémentaires en complément du texte principal et pouvant vous aider à utiliser et connaître le produit.

#### Important!

Un message important est indiqué comme ceci. Il fournit des informations supplémentaires pour éviter des problèmes potentiels.

#### **MISE EN GARDE!**

Une mise en garde est indiquée comme ceci. Elle fournit des informations supplémentaires qui, si on les néglige, peuvent provoquer une défaillance au niveau du fonctionnement ou endommager l'équipement.

# Table des matières

| Information sur les droits d'auteur                                                                                                    | 2.3                                         |
|----------------------------------------------------------------------------------------------------|---------------------------------------------|
| Introduction       Spécifications         Spécifications       Impression du Rapport de configuration réseau         Utilitaires de configuration       Impression                                                                                  | .7<br>.8<br>.9<br>10                        |
| Configuration réseau en utilisant AdminManager<br>Configuration rapide avec AdminManager Quick Setup<br>Configuration standard avec AdminManager<br>Installation<br>Interface<br>Utilitaire Device setup<br>Configuration IP Address<br>Menu Option | 12<br>14<br>.15<br>.17<br>.19<br>.44<br>.45 |
| Menu d'aide.<br><b>Configuration réseau en utilisant un navigateur Web</b><br>Microsoft Internet Explorer.<br>Nom d'utilisateur et mot de passe par défaut.                                                                                         | .46<br><b>47</b><br>47<br>.47               |
| Réglage des paramètres de l'imprimante         Configuration réseau en utilisant TELNET         Exemple de configuration TELNET         Configuration réseau en utilisant SNMP                                                                      | .48<br><b>49</b><br>49<br><b>52</b>         |
| Configuration réseau en utilisant l'utilitaire<br>PrintSuperVision                                                                                                    | <b>53</b>                                   |
| Navigateurs pris en charge         Imprimantes prises en charge         Installation de Print SuperVision         Désinstallation                                                                                                    | 56<br>56<br>56<br>57                        |
| Configuration réseau en utilisant l'utilitaire LPR Oki<br>Exigences système                                                                                                    | <b>58</b><br>58<br>58<br>60                 |
| Impression réseau : Microsoft Windows           Sommaire                                                                                                    | <b>61</b><br>61                             |

| Installation d'une imprimante réseau<br>Utilisation du pilote d'installation du pilote Oki | 61      |
|--------------------------------------------------------------------------------------------|---------|
| Utilisation de l'assistant d'ajout d'imprimante                                            | 63      |
| Configuration de l'adresse IP de l'imprimante réseau                                       | 64      |
| Protocole NetBEUI.                                                                         | 67      |
| Vindows XP                                                                                 |         |
| Windows Vista                                                                              | 07      |
| Configuration du pilote d'imprimante                                                       | 68      |
| Impression réseau : Apple Macintosh                                                        | 70      |
| Sommaire                                                                                   |         |
| Configuration d'une imprimante réseau                                                      |         |
| Utilitaire de configuration d'imprimante MacOS                                             | 72      |
| Installation de l'utilitaire de configuration d'imprimant                                  | e .72   |
| Interface de l'utilitaire de configuration d'imprimante .                                  | 74      |
| menu d'options                                                                             |         |
|                                                                                            |         |
| Onglet Netware                                                                             | / /     |
| Onglet EtherTalk                                                                           |         |
| Onglet NetBEUI                                                                             | 80      |
| Onglet SNMP                                                                                |         |
| Connexion à votre imprimante                                                               | 84      |
| Tiger (10.4)                                                                               | 84      |
| Panther (10.3) et Jaguar (10.2)                                                            | 86      |
| Connexion IP                                                                               | 8/      |
|                                                                                            |         |
|                                                                                            | . 91    |
| Configuration                                                                              |         |
| Configuration de l'interface réseau                                                        |         |
| Répertoires logiques                                                                       | 97      |
| Dépannage                                                                                  | 100     |
| Test d'autodiagnostic.                                                                     | . 100   |
| L'imprimante n'imprime pas                                                                 | .100    |
| NG est imprimé dans le test d'autodiagnostic ou la vé                                      | rifica- |
| tion Flash ROM enregistre NG                                                               | .100    |
|                                                                                            | . 100   |
| L'imprimante ne peut trouver l'interface reseau<br>Impossible d'imprimer avoc lor et fto   | 101     |
| Nom d'utilisateur incorrect sur la page bannière                                           | .101    |
| international and a second contract of the page builded of the trace                       |         |

| NetBEUI                                                   | 102 |
|-----------------------------------------------------------|-----|
| L'interface réseau n'est pas identifiée                   | .02 |
| Erreur d'écriture sur Prn11                               | .02 |
| Mac                                                       | 102 |
| La bannière est tournée de 90 degrés et est imprimée au b | as  |
| du papier                                                 | .03 |
| Aucune impression ou file d'impression arrêtée 1          | .04 |

# Introduction \_\_\_\_

#### REMARQUE

Les utilitaires, fonctions et protocoles ne sont pas pris en charge par tous les systèmes d'exploitation. Consultez la couverture avant du présent manuel pour la liste des éléments pris en charge par votre produit.

Votre unité intègre une interface réseau rapide 100BASE-TX/ 10BASE-T. Ce présent Guide de l'utilisateur présente les fonctions de l'interface réseau. Ce guide explique les spécifications de l'interface réseau et plusieurs logiciels utilitaires.\*

# **Spécifications**

#### REMARQUE

Les utilitaires, fonctions et protocoles ne sont pas pris en charge par tous les systèmes d'exploitation. Consultez la couverture avant du présent manuel pour la liste des éléments pris en charge par votre produit.

| Types de trame    | IEEE 802.2<br>IEEE 802.3<br>Ethernet-II SNAP AUTO                                                          |
|-------------------|----------------------------------------------------------------------------------------------------|
| Interfaces réseau | 100BASE-TX                                                                                                 |
|                   | 10BASE-T                                                                                                   |
| Protocoles réseau | TCP/IP V4, V6                                                                                              |
|                   | IEEE 802.1x                                                                                                |
|                   | Couche réseau : ARP, RARP, IP, ICMP                                                                        |
|                   | Couche session : TCP, UDP                                                                                  |
|                   | Couche d'application : LPR, FTP, TELNET,<br>HTTP, IPP, BOOTP, DHCP, SNMP, DNS,<br>SMTP, POP3, SLP, Bonjour |
|                   | IPX/SPX (NetWare)                                                                                          |
|                   | Mode imprimante à distance (jusqu'à huit serveurs de fichiers et 32 files d'attente)                       |
|                   | Mode de serveur d'impression par IPX/SPX (jusqu'à huit serveurs d'imprimantes)                             |
|                   | Mot de passe chiffré pris en charge dans le mode serveur d'imprimante                                      |
|                   | EtherTalk                                                                                                  |
|                   | NetBEUI                                                                                                    |
|                   | NetBIOS, WINS                                                                                              |
| Fonctions         | Bannière prise en charge                                                                                   |
|                   | Consignation/configuration par navigateur Web                                                              |
|                   | Avis d'état d'imprimante par courriel                                                                      |

# Impression du Rapport de configuration réseau

Pour imprimer le Rapport de configuration réseau depuis la plupart des unités:

#### REMARQUE

Si ces étapes ne fonctionnent pas avec votre unité, consultez votre Guide d'installation ou le Guide de l'utilisateur en ligne (sur le CD fourni avec l'unité) pour des directives

- Appuyez sur la touche ENTER de l'imprimante pour afficher INFORMATION MENU [MENU D'INFORMATION] sur l'écran ACL
- 2. Appuyez sur ENTER pour sélectionner le menu..
- Appuyez sur la touche DOWN ARROW jusqu'à ce que NETWORK MENU [MENU D'Reseau] s'affiche sur l'écran ACL
- **4.** Appuyez sur ENTER pour imprimer.

Conservez ces feuilles sous la main : elles contiennent des informations dont vous aurez besoin our configurer l'imprimante sur le réseau.

# Utilitaires de configuration

#### REMARQUE

Les utilitaires, fonctions et protocoles ne sont pas pris en charge par tous les systèmes d'exploitation. Consultez la couverture avant du présent manuel pour la liste des éléments pris en charge par votre produit.

Vous pouvez configurer la carte d'interface réseau au moyen d'une des méthodes suivantes :

| Utilitaires                           | Caractéristiques                                                                                                    | Exigences système                                                                           |
|---------------------------------------|----------------------------------------------------------------------------------------------------|---------------------------------------------------------------------------------------------|
| Admin<br>Manager<br>Quick Setup       | Configure la carte réseau<br>facilement et rapidement<br>sans installer de progiciels<br>sur votre ordinateur. Vous<br>pouvez définir ce qui suit : | Windows XP/Vista (le<br>protocole TCP/IP ou<br>le protocole IPX/SPX<br>doit être installé). |
|                                       | <ul> <li>Activer/désactiver les<br/>protocoles TCP/IP,<br/>NetWare, EtherTalk,<br/>NetBEUI.</li> </ul>                                              |                                                                                             |
|                                       | <ul> <li>Définir l'adresse IP,<br/>masque sous réseau et<br/>passerelle pour TCP/IP<br/>manuellement ou à l'aide<br/>de DHCP.</li> </ul>            |                                                                                             |
|                                       | <ul> <li>Définir le mode NetWare<br/>et créer des objets file<br/>d'attente/serveur<br/>d'imprimante/<br/>imprimante.</li> </ul>                    |                                                                                             |
|                                       | <ul> <li>Nom de zone et nom de<br/>port pour EtherTalk.</li> </ul>                                                                                  |                                                                                             |
| Admin<br>Manager<br>Standard<br>Setup | Configurez en détail la carte réseau.                                                                                                    |                                                                                             |

#### Utilitaires de configuration

#### Utilitaires de configuration (suite)

| Utilitaires       | Caractéristiques                                                                                                    | Exigences système                                                                                                    |
|-------------------|----------------------------------------------------------------------------------------------------|----------------------------------------------------------------------------------------------------|
| Navigateur<br>Web | Configurez la carte réseau et<br>l'imprimante à l'aide d'un<br>navigateur comme Microsoft<br>Internet Explorer ou<br>Netscape Navigator.                    | Microsoft Internet<br>Explorer ou similaire.<br>Système<br>d'exploitation<br>prenant en charge le<br>navigateur Web.                                  |
| Telnet            | Configurez la carte réseau<br>avec TELNET.                                                                                                    | Coffret client TELNET<br>développé par des<br>fournisseurs tierce<br>partie.<br>Une application<br>TELNET est standard<br>sur Windows/UNIX/<br>Linux. |
| SNMP              | L'imprimante et le la carte<br>réseau peuvent être<br>contrôlées à l'aide d'une<br>application SNMP<br>développée par des<br>fournisseurs de tierce partie. | Application SNMP<br>développée par des<br>fournisseurs de tierce<br>partie.                                                                           |

## Configuration rapide avec AdminManager Quick Setup

#### REMARQUE

Les utilitaires, fonctions et protocoles ne sont pas pris en charge par tous les systèmes d'exploitation. Consultez la couverture avant du présent manuel pour la liste des éléments pris en charge par votre produit.

L'utilitaire AdminManager Quick Setup vous permet de configurer l'interface réseau facilement et rapidement, sans installer de coffret logiciel.

Vous pouvez effectuer ce qui suit :

- Activer/désactiver les protocoles TCP/IP, NetWare, EtherTalk, NetBEUI.
- Définir l'adresse IP, masque sous réseau et passerelle pour TCP/IP manuellement ou à l'aide de DHCP.
- Définir le mode NetWare et créer des objets file d'attente/ serveur d'imprimante/imprimante.
- Nom de zone et nom de port pour EtherTalk.

La configuration exige un PC avec le système d'exploitation Windows XP ou Vista, tournant TCP/IP ou IPX/SPX (NetWare).

Cet utilitaire peut seulement être utilisé sur un ordinateur pouvant être relié à un réseau TCP/IP ou IPX/SPX.

Cet utilitaire doit être utilisé sur un ordinateur situé dans le même segment que l'imprimante.

1. Insérez le CD dans l'unité de CD-ROM. L'utilitaire Setup Utility démarre automatiquement. S'il ne démarre pas, double-cliquez sur **\setup.exe** dans le répertoire racine du CD.

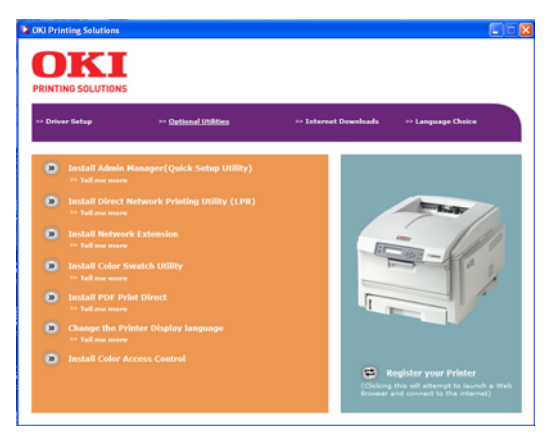

- **2.** Sélectionnez la langue appropriée et suivez les instructions à l'écran.
- **3.** Acceptez les conditions de l'entente de licence.
- 4. Sélectionnez l'onglet Optional Utilities (options).
- 5. Puis sélectionnez Install Admin Manager.
- 6. Sélectionnez Oki Device Quick Setup et suivez les directives à l'écran.

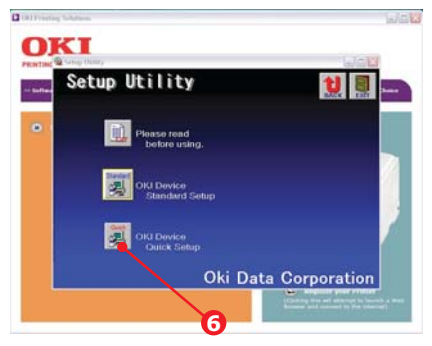

- Si les paramètres sont corrects, cliquez sur Execute. Les nouveaux paramètres sont transmis sur le interface réseau, mais le interface réseau fonctionne toujours avec les paramètres de prétransmission.
- 8. Cliquez sur Finish pour valider les nouveaux paramètres.
- **9.** Éteignez l'imprimante pendant 15 secondes, puis rallumez-la.

#### Configuration standard avec AdminManager

#### REMARQUE

Les utilitaires, fonctions et protocoles ne sont pas pris en charge par tous les systèmes d'exploitation. Consultez la couverture avant du présent manuel pour la liste des éléments pris en charge par votre produit.

AdminManager est un puissant utilitaire basé Microsoft Windows servant à configurer toutes les fonctions de l'interface réseau facilement et intuitivement à l'aide d'une interface d'utilisateur graphique.

La configuration exige un PC avec le système d'exploitation Windows XP/2000 Advanced Server ou Vista, tournant TCP/IP ou IPX/SPX (NetWare).

Cet utilitaire peut seulement être utilisé sur un PC pouvant être connecté à un réseau avec TCP/IP ou IPX/ SPX et doit être utilisé sur un PC qui se trouve dans le même segment que l'imprimante.

#### Installation

 Insérez le CD du logiciel réseau dans le lecteur de CD-ROM. L'utilitaire Setup Utility démarre automatiquement. S'il ne démarre pas, double-cliquez sur \setup.exe dans le répertoire racine du CD-ROM.

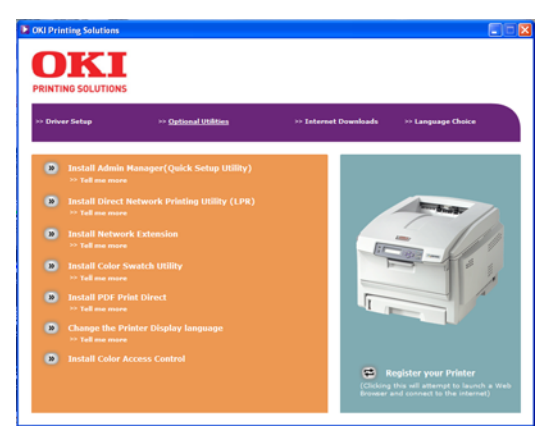

- **2.** Sélectionnez la langue appropriée et suivez les instructions à l'écran.
- **3.** Acceptez les conditions de l'entente de licence.
- 4. Sélectionnez l'onglet Optional Utilities.
- 5. Puis sélectionnez Install Admin Manager.
- Sélectionnez Oki Device Standard Setup et suivez les directives à l'écran.

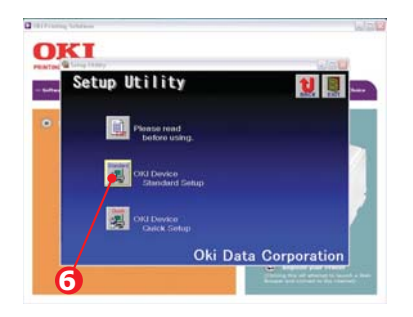

 Pour installer AdminManager sur votre disque dur local, sélectionnez Install and Execute . Sinon, sélectionnez Execute from CD-ROM. Observez les directives affichées à l'écran.

| Velcome                |                           |
|------------------------|---------------------------|
| PRINTING SOLUTIONS     | Welcome to Standard Setup |
|                        | Execute from CD-ROM.      |
| Oki, Network Solutions | 🥤 instali and Execute     |
| U                      | Next > Cancel             |

 Pour lancer AdminManager, sélectionnez Yes pour Do you wish to execute AdminManager? et cliquez sur Finish. Sinon cochez No et cliquez Finish.

#### Interface

Sélectionnez Start [démarrage] > Programs [Programmes] > Oki Setup Utility [Utilitaire de configuration Oki] > Admin Manager.

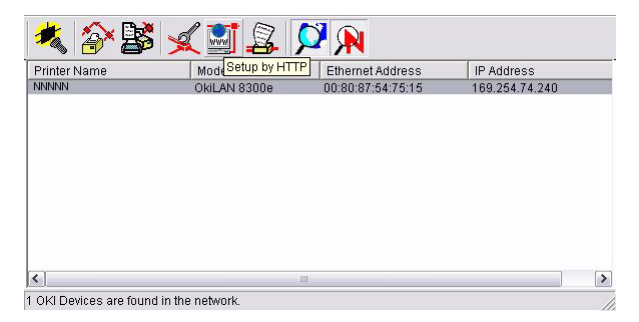

#### Explication des articles du menu

| Menu   | Élément           | Fonctions                                                                                                    |                                                                                                    |
|--------|-------------------|----------------------------------------------------------------------------------------------------|----------------------------------------------------------------------------------------------------|
| File   | Search            | Recherche les imprim<br>réseau et liste toutes                                                                                                    | ante dans votre<br>les imprimantes.                                                                                                    |
| Status | Printer<br>Status | L'état de<br>l'imprimante<br>courante est affiché<br>:                                                                                                    | Fieldy<br>105:55/1420                                                                                                    |
|        | System<br>Status  | Affiche la<br>configuration<br>courante de la carte<br>réseau. Les<br>données de<br>configuration<br>peuvent être<br>enregistrées sous<br>forme de fichier<br>journal. | Version         Construction           Version         Provide Version           CU J Finneeve Version         Col 0.05           PU A Finneeve Version         Col 0.05           PU A Finneeve Version         Col 0.05           PU A Finneeve Version         Col 0.05           PV Version         Provide Version           P Version         Provide Version           P Version         File State Version           P Version         Col 0.05           Portal Generative Version         Col 0.00           Col 0.05         Secondraw           Version         Col 0.00           Col 0.05         Col 0.05           Version         Col 0.05           Version         Col 0.05           Version         Col 0.05           Version         Col 0.05           Version         Col 0.05           Version         Col 0.05           Version         Col 0.00           Col 0.00         Col 0.00           Col 0.00         Col 0.00           Col 0.00         Col 0.00           Col 0.00         Col 0.00           Col 0.00         Col 0.00           Col 0.00         Col 0.00           Col 0. |

#### Explication des articles du menu (suite)

| Menu              | Élément                            | Fonctions                                                                                                    |
|-------------------|------------------------------------|----------------------------------------------------------------------------------------------------|
| Status<br>(suite) | List of<br>Configurati<br>on Items | Affriche la<br>configuration<br>courante de la<br>carte réseau. Les<br>données de<br>configuration<br>peuvent être<br>enregistrées sous<br>forme de fichier<br>journal. |
| Configurati<br>on | Oki Device<br>Setup                | Configurez la carte d'interface réseau.                                                                                                    |
|                   | Setup by<br>HTTP                   | Lancez le navigateur par défaut dans<br>votre environnement pour accéder à la<br>page Web de l'imprimante sélectionnée.                                                 |
|                   | Setup by<br>TELNET                 | Lancez l'application TELNET dans votre<br>environnement pour accéder au port<br>TELNET de l'imprimante sélectionnée.                                                    |
| Configurati<br>on | Create<br>NetWare<br>Queue         | Créez une file NetWare.<br><i>Remarque : Seulement visible lors de<br/>l'utilisation de Netware</i>                                                                     |
|                   | Delete<br>NetWare<br>Object        | Supprimez un objet NetWare.<br><i>Remarque : Seulement visible lors de l'utilisation de Netware</i>                                                                     |
|                   | Reset                              | Réinitialisez la carte d'interface réseau sélectionnée.                                                                                                    |
|                   | Test Print                         | Imprimez des pages du test<br>d'autodiagnostic.                                                                                                    |
|                   | IP Address<br>Setup                | Définissez manuellement l'adresse IP statique d'une carte d'interface réseau.                                                                                           |

#### **Utilitaire Device setup**

#### REMARQUE

Les utilitaires, fonctions et protocoles ne sont pas pris en charge par tous les systèmes d'exploitation. Consultez la couverture avant du présent manuel pour la liste des éléments pris en charge par votre produit.

L'utilitaire Device Setup vous permet de configurer l'interface réseau. Entrez le mot de passe racine (la valeur par défaut est les six derniers caractères de l'adresse MAC) pour lancer la configuration. N'oubliez pas que le mot de passe racine est sensible à la casse. Si l'adresse MAC contient des caractères alphanumériques, tapez-le en majuscules. L'utilitaire Device Setup présente des détails pour les onglets sélectionnables suivants

- General (voir le page 20)
- TCP/IP (voir le page 21)
- NetWare (voir le page 23)
- Ethertalk (voir le page 26)
- NetBEUI (voir le page 27)
- SNMP (voir le page 28)
- E-mail (Receive) (voir le page 34)
- SNTP (voir le page 36)
- Maintenance (voir le page 38)
- SSL/TLS (voir le page 40)
- IEEE 802.1x (voir le page 43)

La section suivante explique la fonctionnalité de chaque onglet. Selon l'imprimante utilisée, certains éléments des explications suivantes peuvent ne pas s'afficher.

#### **Onglet General**

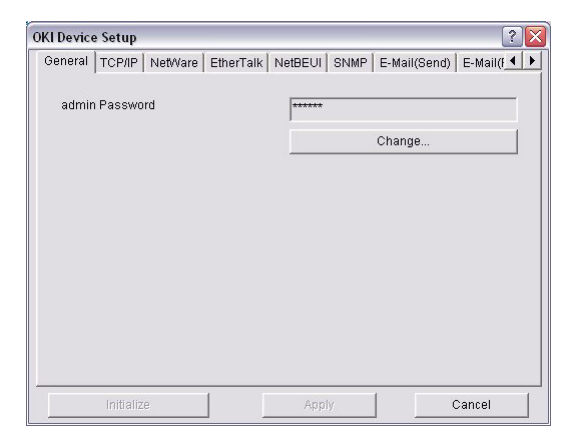

Permet de définir ou de modifier le mot de passe racine utilisé pour Admin Manager, TELNET et FTP.

| Password Setup       | ? 🔀    |
|----------------------|--------|
| Old password         |        |
| New password         |        |
| Confirm new password |        |
| OK                   | Cancel |

| Élément                 | Explication                                                                           |
|-------------------------|---------------------------------------------------------------------------------------|
| Change root<br>password | Vous pouvez définir/modifier le mot de passe racine pour AdminManager, TELNET et FTP. |

#### Onglet TCP/IP

| Use TCFIP Protocal |     |       |        |     |
|--------------------|-----|-------|--------|-----|
| T Use DHCP/BOOTP   |     |       |        |     |
| IT Use IPv6        |     |       |        |     |
| IP Address         | 169 | 254   | 74     | 240 |
| Subnet Mask        | 295 | 255   | 0      | 0   |
| Default Galeway    | 0   | 0     | 0      | 0   |
| Auto Discovery     | 1   | DNS S |        | 1   |
|                    |     | WNS S | erver. | - 1 |

Permet de configurer les options liées au protocole TCP/IP.

| Élément                   | Explication                                                  |                                                                                                    |  |  |  |
|---------------------------|--------------------------------------------------------------|----------------------------------------------------------------------------------------------------|--|--|--|
| Use<br>TCP/IP<br>Protocol | Définissez le protocole TCP/IP comme étant activé/désactivé. |                                                                                                    |  |  |  |
|                           | Use DHCP/BOOTP                                               | Sélectionnez cette option si<br>l'adresse IP, le masque de<br>sous-réseau, la passerelle<br>par défaut, les adresses IP<br>pour le serveur principal<br>DNS et les serveurs<br>secondaires sont récupérés<br>à partir du serveur DHCP ou<br>BOOTP. Sinon, ne la<br>sélectionnez pas. |  |  |  |
|                           | Use IPv6                                                     | Active IPv6.                                                                                                    |  |  |  |
|                           | Adresse IP                                                   | Définissez l'adresse IP de la<br>carte d'interface réseau<br>sélectionnée.                                                                                                    |  |  |  |
|                           | Masque sous-<br>réseau                                       | Définissez le masque de<br>sous-réseau de la carte<br>d'interface réseau<br>sélectionnée.                                                                                                    |  |  |  |
|                           | Default Gateway                                              | Sélectionnez la passerelle<br>par défaut de la carte<br>d'interface réseau<br>sélectionnée.                                                                                                    |  |  |  |

| Élément               | Explication                                                                                                    |                                       |  |
|-----------------------|----------------------------------------------------------------------------------------------------|---------------------------------------|--|
| Auto<br>Discover<br>Y | Configurez les éléments liés<br>à Network PnP<br>Utilisez pour sélectionner<br>Network PnP et Bonjour, et<br>pour définir le nom de<br>périphérique. |                                       |  |
| DNS<br>Server         | Définit les adresses<br>IP pour les serveurs<br>DNS principal et<br>secondaire.                                                                      |                                       |  |
| WINS<br>Server        | Définit les adresses<br>IP pour les serveurs<br>WINS principal et<br>secondaire et pour<br>entrer l'ID de portée.                                    |                                       |  |
| WINS<br>Server        | Configurez les éléments liés au serveur WINS.<br>Dans cette boîte de dialogue, les options<br>suivantes peuvent être configurées :                   |                                       |  |
|                       | Primary Server                                                                                                    | Définit le serveur principal<br>WINS. |  |
|                       | Secondary Server Définit le serveur secondaire WINS.                                                                                                 |                                       |  |
|                       | Scope ID                                                                                                    | Définit l'ID de portée.               |  |

#### Explication des éléments de l'onglet TCP/IP (suite)

#### REMARQUE

Les utilitaires, fonctions et protocoles ne sont pas pris en charge par tous les systèmes d'exploitation. Consultez la couverture avant du présent manuel pour la liste des éléments pris en charge par votre produit.

C'est ici que vous configurez les options liées à NetWare.

#### Explication des éléments de l'onglet NetWare

| Élément                                         | Explication                                                                                                    |
|-------------------------------------------------|----------------------------------------------------------------------------------------------------|
| Use<br>NetWare<br>Protocol                      | Définissez le protocole NetWare comme étant activé/désactivé.                                                                                                |
| Use IPX<br>Protocol /<br>Use TCP/IP<br>Protocol | Définissez le protocole à utiliser.                                                                                                    |
| Print Server<br>Name                            | Définissez le nom du serveur d'imprimante.                                                                                                    |
| Frame Type                                      | Définissez le type de trame NetWare principal.                                                                                                    |
| Operation<br>Mode                               | Définissez le mode NetWare.                                                                                                    |
| Check box<br>beside<br>Bindery<br>Setup         | Cochez si vous souhaitez utiliser le mode Bindery<br>et souhaitez que le bouton Bindery Setup soit<br>disponible. S'il n'est pas coché, le bouton est grisé. |

#### Explication des éléments de l'onglet NetWare (suite)

| Élément           | Explication                                                                                                    |                                                                                                    |
|-------------------|----------------------------------------------------------------------------------------------------|----------------------------------------------------------------------------------------------------|
| Bindery<br>Setup  | Configurez les éléments<br>liés au mode Bindery.<br>Dans cette boîte de<br>dialogue, les options<br>suivantes peuvent être<br>configurées :                               |                                                                                                    |
|                   | Password                                                                                                    | Définissez le mot de passe<br>pour le serveur<br>d'imprimante.                                                                                                    |
|                   | Job Polling Time                                                                                                    | Définit l'intervalle<br>d'interrogation du travail en<br>secondes.                                                                                                    |
| NDS Setup         | Définissez l'arborescer<br>NDS et le contexte où<br>serveur d'imprimante<br>été créé.                                                                                     | Ie NOS Tree NOS Tree NOS Tree NOS Tree NOS Tree NOS Tree NOS Tree NOS Tree NOS Tree Carcel                                                                                                    |
| RPRINTER<br>Setup | Disponible si vous<br>sélectionnez le<br>mode RPRINTER<br>dans Operation<br>Mode.                                                                                         | Orneral TCPSP         Reference           Owneral TCPSP         NetWorks         EtherEals         NetBELS         EthatQuest         EthatQuest         EthatQuest           Vise NetWorks         Posts         Constraint         NetBELS         EthatQuest         EthatQuest         EthatQuest         EthatQuest           Vise NetWorks         Posts         Constraint         Constraint         Constraint         EthatQuest         EthatQuest |
|                   | En sélectionnant le<br>bouton RPRINTER, ce<br>suit est affiché :<br>Vous pouvez spécifier<br>les serveurs<br>d'imprimante auxquel<br>l'imprimante peut être<br>connectée. | Qui     Prot server to be connected       1Ci     2       3     7       4     0       Tree Out     10       OK     Cancel                                                                                                    |

#### Explication des éléments de l'onglet NetWare (suite)

| Élément                      | Explication            |                                                                                                    |
|------------------------------|------------------------|----------------------------------------------------------------------------------------------------|
| RPRINTER<br>Setup<br>(suite) | Time Out               | Définissez la durée à partir<br>de l'arrivée des dernières<br>données jusqu'à la<br>libération du port (en<br>secondes). |
| Printer<br>Name              | Définissez le nom d'ol | ojet d'imprimante NetWare.                                                                                               |

#### **Onglet EtherTalk**

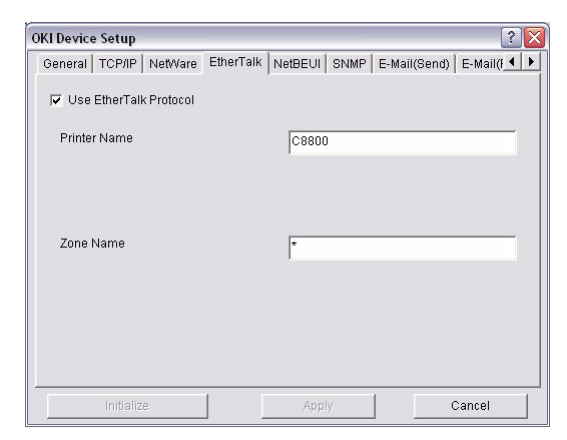

#### REMARQUE

Les utilitaires, fonctions et protocoles ne sont pas pris en charge par tous les systèmes d'exploitation. Consultez la couverture avant du présent manuel pour la liste des éléments pris en charge par votre produit.

Permet de configurer les options liées à EtherTalk.

| Élément                      | Explication                                              |
|------------------------------|----------------------------------------------------------|
| Use<br>EtherTalk<br>Protocol | Définissez le protocole Ethernet à activé/<br>désactivé. |
| Printer                      | Définissez le nom d'objet de l'imprimante                |
| Name                         | Ethernet.                                                |
| #Zone                        | Définissez le nom de zone à laquelle appartient          |
| Name                         | l'imprimante.                                            |

#### Explication des éléments de l'nglet EtherTalk

#### **Onglet NetBEUI**

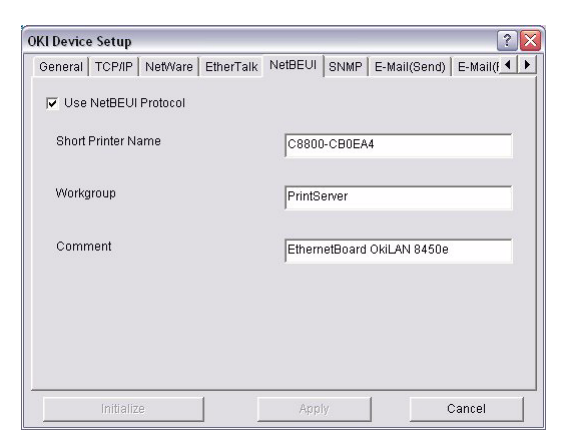

#### REMARQUE

Les utilitaires, fonctions et protocoles ne sont pas pris en charge par tous les systèmes d'exploitation. Consultez la couverture avant du présent manuel pour la liste des éléments pris en charge par votre produit.

Permet de configurer les options liées à NetBEUI.

| Explication | des | éléments | de | l'onglet | NetBEUI |
|-------------|-----|----------|----|----------|---------|
|-------------|-----|----------|----|----------|---------|

| Élément                 | Explication                                                            |
|-------------------------|------------------------------------------------------------------------|
| Use NetBEUI<br>Protocol | Définissez le protocole NetBEUI à activé/<br>désactivé.                |
| Short Printer<br>Name   | Définit un nom pour l'imprimante.                                      |
| Workgroup               | Définissez un nom de groupe de travail auquel appartient l'imprimante. |
| Comment                 | Définit tous les commentaires pour<br>l'imprimante (option).           |

#### **Onglet SNMP**

| KI Devic | e Setup        |           |         |         |               | 1        |       |
|----------|----------------|-----------|---------|---------|---------------|----------|-------|
| General  | TCP/IP NetWare | EtherTalk | NetBEUI | SNMP    | E-Mail(Send)  | E-Mail(I | 1   > |
| 🔽 Use    | SNMP Service   |           | SNMP    | v3 + SN | MPv1          | •        |       |
|          | SNMPv1 Setting | IS        | 1       | SNM     | 1Pv3 Settings | 1        |       |
| MIB-II   | Parameters     |           | _       |         |               |          |       |
|          | SysContact     |           |         |         |               |          |       |
|          | SysName        |           | OKI-C   | 8800-CE | 90EA4         |          |       |
|          | SysLocation    |           |         |         |               |          |       |
|          |                |           |         | Print   | er Trap Setup |          |       |
|          | Initialize     | 1 [       | App     | V       | 1             | Cancel   | 1     |

#### REMARQUE

Les utilitaires, fonctions et protocoles ne sont pas pris en charge par tous les systèmes d'exploitation. Consultez la couverture avant du présent manuel pour la liste des éléments pris en charge par votre produit.

Permet de configurer les éléments liés à SNMP.

| Élément             | Explication                                                                   |                                       |  |
|---------------------|-------------------------------------------------------------------------------|---------------------------------------|--|
| Use SNMP<br>Service | Activez ou désactivez le protocole SNMP.                                      |                                       |  |
| SNMPV1+V<br>3       | Sélectionnez à partir de la liste déroulante lequel à utiliser (ou les deux). |                                       |  |
| SNMPV1<br>Settings  | SNMP Read &<br>Write<br>Community.                                            | Permet de modifier ces mots de passe. |  |
| SNMPV3<br>Settings  | Activez la configuration Authorization et Privacy (chiffrage).                |                                       |  |
| SysContact          | Définissez le nom SysContact (gestionnaire d'imprimante).                     |                                       |  |

#### Explication des éléments de'onglet SNMP

#### Explication des éléments de'onglet SNMP (suite)

| Élément               | Explication                                                                                                    |                                                                                                    |  |
|-----------------------|----------------------------------------------------------------------------------------------------|----------------------------------------------------------------------------------------------------|--|
| SysName               | Définissez Set SysName (nom de modèle d'imprimante).                                                                               |                                                                                                    |  |
| SysLocatio<br>n       | Définissez Set Sys<br>installée l'imprima                                                                                          | sLocation (emplacement où est<br>ante).                                                                                                    |  |
| Default TTL           | Définissez la vale                                                                                                    | ur TTL (Time To Live).                                                                                                    |  |
| Printer Trap<br>Setup | En sélectionnant c<br>la boîte de dialogu<br>suivante s'affiches<br>Dans la boîte de c<br>les options suivan<br>doivent être confi | re bouton,<br>ue<br>:<br>dialogue,<br>tes<br>gurées :                                                                                                    |  |
|                       | Printer Trap<br>Community<br>Name                                                                                                  | Ce nom de communauté est<br>attribué aux déroutements d'état<br>d'imprimante sortant tels que en<br>ligne, fin de papier, etc.                                                                                                    |  |
|                       | TCP#1-5                                                                                                    | Définissez les adresses IP<br>auxquelles seront envoyés les<br>paquets déroutement. Vous pouvez<br>configurer jusqu'à cinq adresses IP,<br>avec les détails suivants :<br>Printer Reboot<br>Receive Illegal<br>On-Line<br>Off-Line<br>Paper Out<br>Paper Jam<br>Cover Open<br>Printer Error (any error) |  |

#### Explication des éléments de'onglet SNMP (suite)

| Élément                          | Explication |                                                                                                    |
|----------------------------------|-------------|----------------------------------------------------------------------------------------------------|
| Printer Trap<br>Setup<br>(suite) | IPX         | Définissez l'adresse de nœud et<br>l'adresse réseau auxquelles sera<br>envoyé un paquet déroutement.<br>En sélectionnant ce bouton, la<br>boîte de dialogue suivante<br>s'affiche.<br>Dans la boîte de dialogue, les<br>options suivantes doivent être<br>configurées :<br>Printer Reboot<br>Receive Illegal<br>On-Line<br>Off-Line<br>Paper Out<br>Paper Jam<br>Cover Open<br>Printer Error (any error) |

#### Onglet E-mail (envoi)

| OKI Device Setup                               | ? 🔀                                 |  |
|------------------------------------------------|-------------------------------------|--|
| General   TCP/IP   NetWare   EtherTalk   N     | etBEUI SNMP E-Mail(Send) E-Mail(F + |  |
| Use SMTP Transmit                              |                                     |  |
| Printer E-mail Address Destination Address 1 2 | 3 <u>4</u> <u>5</u>                 |  |
| Attach Info                                    | Comment                             |  |
| Authentication Others                          |                                     |  |
|                                                |                                     |  |
| Initialize                                     | Apply Cancel                        |  |

#### REMARQUE

Les utilitaires, fonctions et protocoles ne sont pas pris en charge par tous les systèmes d'exploitation. Consultez la couverture avant du présent manuel pour la liste des éléments pris en charge par votre produit.

Permet de configurer les éléments liés à SMTP.

| Explication des éléments de l' | 'onglet E-mail ( | (envoi) |
|--------------------------------|------------------|---------|
|--------------------------------|------------------|---------|

| Élément                    | Explication                                  |
|----------------------------|----------------------------------------------|
| Use SMTP<br>Transmit       | Vérifiez pour activer SMTP                   |
| SMTP Server<br>Name        | Entrez le nom du serveur SMTP                |
| Printer E-<br>Mail Address | Entrez l'adresse de courriel des imprimantes |

#### Explication des éléments de l'onglet E-mail (envoi)

| Élément                      | Explication                                                                                 |                                                                                                    |  |
|------------------------------|---------------------------------------------------------------------------------------------|----------------------------------------------------------------------------------------------------|--|
| Destination<br>Address 1 - 5 | Définissez les paramètres suivants :                                                        |                                                                                                    |  |
|                              | Destination<br>Address                                                                      | Définissez l'adresse de<br>courriel à laquelle le<br>courriel doit être adressé.                                                                                                    |  |
|                              | Notify Mode                                                                                 | Sélectionnez PERIOD ou<br>EVENT.                                                                                                    |  |
| Quand PERIOD                 | est sélectionné :                                                                           |                                                                                                    |  |
| Check Time                   |                                                                                             | Utilisé pour définir<br>l'intervalle à laquelle les<br>événements sont cochés.<br>Un courriel sera envoyé à<br>l'intervalle spécifié pour<br>chaque événement<br>sélectionné.                                                            |  |
| Period mode                  |                                                                                             | Définissez sur ON/OFF pour les événements listés.                                                                                                    |  |
| Quand EVENT                  | est sélectionné :                                                                           |                                                                                                    |  |
|                              | Event Mode                                                                                  | Sélectionnez :<br>ENABLE (ON), DISABLE<br>(OFF) ou IMMEDIATE<br>(NOWAIT) pour les<br>événements listés. Si<br>ENABLE (ON) est<br>sélectionné, l'intervalle de<br>vérification est réglables en<br>heures et en intervalles de<br>15 min. |  |
| Attach Info                  | Sélectionnez l'information à inclure dans le courriel.                                      |                                                                                                    |  |
| Comment                      | Définissez jusqu'à quatre lignes de texte à<br>inclure avec le courriel comme commentaires. |                                                                                                    |  |

#### Explication des éléments de l'onglet E-mail (envoi)

| Élément            | Explication                                               |                                                                                                    |  |
|--------------------|-----------------------------------------------------------|----------------------------------------------------------------------------------------------------|--|
| Authenticatio<br>n | Utilisé pour définir l'information de sécurité suivante : |                                                                                                    |  |
|                    | Use SMTP<br>Authentication                                | Vérifiez pour activer<br>l'authentification SMTP.                                                       |  |
|                    | User ID                                                   | Définissez l'ID d'utilisateur pour authentification.                                                    |  |
|                    | User Password                                             | Définissez le mot de passe<br>utilisateur pour<br>authentification.                                     |  |
| Autres             | Définissez ce qui suit :                                  |                                                                                                    |  |
|                    | SMTP Port<br>Number                                       | Définissez le numéro de<br>port SMTP (paramètre par<br>défaut de 25).                                   |  |
|                    | Reply to<br>address                                       | Définissez l'adresse de<br>courriel utilisée dans le<br>champ [ReplyTo] dans l'en-<br>tête de courriel. |  |

#### **Onglet E-mail (Receive)**

| )KI Device Setup                                                                | ? 🔀                              |
|---------------------------------------------------------------------------------|----------------------------------|
| TCP/IP   NetWare   EtherTalk   NetBEUI   SN<br>POP Receive<br>I Use POP Receive | IMP E-Mail(Gend) E-Mail(Receive) |
| POP3 Server<br>POP3 Server User ID<br>POP3 Server Password                      | POP Detail                       |
| SMTP Receive                                                                    | Domain Filter                    |
| Initialize                                                                      | Apply Cancel                     |

#### REMARQUE

Les utilitaires, fonctions et protocoles ne sont pas pris en charge par tous les systèmes d'exploitation. Consultez la couverture avant du présent manuel pour la liste des éléments pris en charge par votre produit.

Certaines imprimantes prennent en charge la fonction de réception du courriel (SMTP/POP3) permettant à l'imprimante d'imprimer des fichiers PDF et textes joints aux courriels. Si l'onglet n'est pas affiché, c'est que votre imprimante ne prend pas en charge cette fonction.

| Élément      | Commentaires                                              |
|--------------|-----------------------------------------------------------|
| Use POP      | Pour activer/désactiver la réception de                   |
| Receive      | courriel via POP3.                                        |
| Serveur POP3 | Définissez l'adresse IP ou le nom d'hôte du serveur POP3. |
| POP3 Server  | Définissez l'ID de l'utilisateur du serveur               |
| UserID       | POP3.                                                     |
| POP3 Server  | Définissez le mot de passe pour le serveur                |
| Password     | POP3.                                                     |

#### Explication des éléments de l'onglet E-mail (receive)

#### Explication des éléments de l'onglet E-mail (receive)

| Élément             | Commentaires                  |                                                                                                    |  |
|---------------------|-------------------------------|----------------------------------------------------------------------------------------------------|--|
| POP Detail          | Définissez ce qui suit :      |                                                                                                    |  |
|                     | Use APOP                      | Sélectionnez si vous souhaitez<br>utiliser APOP.                                                                                                    |  |
|                     | POP3 Port<br>Number           | Définissez le numéro de port<br>pour APOP (paramètre par<br>défaut de 110).                                                                                             |  |
|                     | Mail<br>Polling<br>Time       | Définissez l'intervalle pour<br>récupérer le courriel à partir<br>du serveur POP3. Valeurs<br>sélectionnables : OFF, 1min,<br>5min (default), 10min, 30<br>min, 60 min. |  |
| Use SMTP<br>Receive | Pour activer/désactiver SMTP. |                                                                                                    |  |
| Domain Filter       | Définissez ce qui suit :      |                                                                                                    |  |
|                     | Use<br>Domain<br>Filter       | Pour activer/désactiver le filtrage de domaine.                                                                                                    |  |
|                     | Filter<br>Policy              | Sélectionnez ACCEPT (le paramètre par défaut) ou DENY.                                                                                                    |  |
|                     | Domain<br>Filter              | Définissez jusqu'à cinq filtres<br>de domaine.                                                                                                    |  |

#### **Onglet SNTP**

| OKI Device Setup          |                   |              | ? 🔀          |
|---------------------------|-------------------|--------------|--------------|
| NetBEUI SNMP E-Mail(Send) | E-Mail(Receive) S | SNTP Mainter | ance SSL/TLS |
| Use SNTP                  |                   |              |              |
| NTP Server 1 Address      |                   |              |              |
| NTP Server 2 Address      |                   |              |              |
| Adjust Interval           | 1 hour            |              | •            |
| Local Time Zone           | с +<br>с - Г      | 00 : 00      | •            |
| ☐ Daylight Saving         |                   |              |              |
| Initialize                | Apply             |              | Cancel       |

#### REMARQUE

Les utilitaires, fonctions et protocoles ne sont pas pris en charge par tous les systèmes d'exploitation. Consultez la couverture avant du présent manuel pour la liste des éléments pris en charge par votre produit.

Dans cet onglet, vous pouvez configurer les options liées à SNTP.

| Use SNTP                | Pour activer/désactiver SNTP (Simple Network Time Protocol).                                                                                                    |
|-------------------------|----------------------------------------------------------------------------------------------------|
| NTP Server 1<br>Address | Définissez l'adresse IP ou le nom d'hôte pour le serveur NTP 1.                                                                                                 |
| NTP Server 2<br>Address | Définissez l'adresse IP ou le nom d'hôte pour le serveur NTP 2.                                                                                                 |
| Adjust<br>Interval      | Définissez l'intervalle pour les demandes de<br>d'actualisation de temps au serveur. Sélectionnez 1<br>heure (paramètre par défaut), 12 heures ou 24<br>heures. |

#### Explication des éléments de l'onglet SNTP
### Explication des éléments de l'onglet SNTP (suite)

| Local Time<br>Zone | Sélectionnez le fuseau horaire de -12:00 à +13:00.<br>L'intervalle des minutes est sélectionnable de 00<br>(pramètre par défaut), 15, 30 ou 45. |
|--------------------|----------------------------------------------------------------------------------------------------|
| Daylight<br>Saving | Quand ce paramètre est sélectionné, une heure est ajoutée à l'heure locale.                                                                     |

### **Onglet Maintenance**

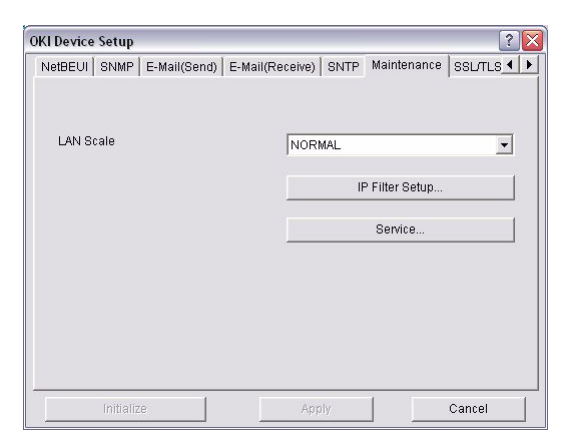

#### Explication des éléments de l'onglet Maintenance

| Élément   | Commentaires                                                                                                    |
|-----------|----------------------------------------------------------------------------------------------------|
| LAN Scale | Sélectionnez NORMAL (le paramètre par défaut) ou SMALL.                                                                                                    |
|           | Remarque : Pour les réseaux à petite échelle (sans routage), sélectionnez le paramètre <b>SMALL</b> . Pour les réseaux plus complexes, sélectionnez <b>NORMAL.</b> |

### Explication des éléments de l'onglet Maintenance (suite)

| Élément   | Commentaires                                                                                                    |                                                                                                    |  |  |
|-----------|----------------------------------------------------------------------------------------------------|----------------------------------------------------------------------------------------------------|--|--|
| IP Filter | Les options suivantes peuvent être configurées :                                                                                                    |                                                                                                    |  |  |
| Setup     | Use IP FIlter                                                                                                    | Pour activer/désactiver le filtrage<br>IP. La valeur par défaut<br>désactivée.                                     |  |  |
|           | Admin IP<br>Address                                                                                                    | Entrez l'adresse IP de<br>l'imprimante.                                                                            |  |  |
|           | IP Address<br>Range                                                                                                    | Définissez jusqu'à 10 plages<br>d'adresse de filtrage IP : [IP FIlter<br>Range 1] à [IIP Filter Range 10].         |  |  |
|           | Printing                                                                                                    | Pour activer/désactiver<br>l'impression de la plage d'adresse<br>IP spécifiée. La valeur par défaut<br>désactivée. |  |  |
|           | Configuration                                                                                                    | Pour activer/désactiver les plages<br>d'adresses IP. La valeur par défaut<br>désactivée.                           |  |  |
| Service   | Les fonctions suivantes peuvent être sélectionnées<br>en cliquant sur leur case à cocher.<br>Protocole TCP/IP<br>Protocole NetBEUI<br>Protocole NetWare<br>Protocole EtherTalk<br>Service FTP<br>Utilisation de service TELNET<br>Utilisation de service Web<br>Utilisation de service SNMP<br>Utilisation de service SNMP<br>Utilisation de sontre<br>Utilisation de SNTP<br>Utilisation de SNTP<br>Utilisation de SNMTP<br>Utilisation de communication chiffrée pour données<br>de configuration |                                                                                                    |  |  |

### **Onglet SSL/TLS**

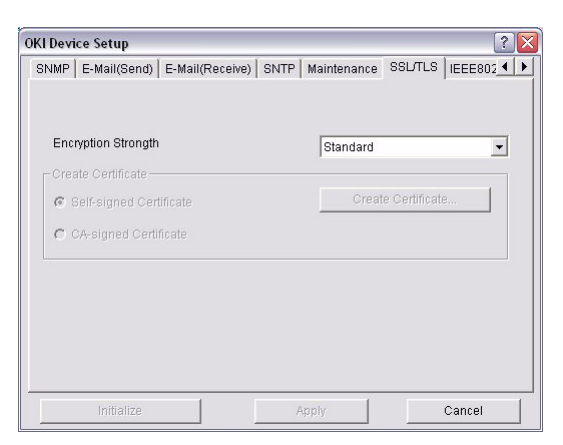

### REMARQUE

Les utilitaires, fonctions et protocoles ne sont pas pris en charge par tous les systèmes d'exploitation. Consultez la couverture avant du présent manuel pour la liste des éléments pris en charge par votre produit.

#### Explication des éléments de l'onglet SSL/TLS

| Élément                | Commentaires                                                                                                    |
|------------------------|----------------------------------------------------------------------------------------------------|
| Encryption<br>Strength | Définissez la puissance du chiffrage :<br>Strong = sécurité la plus élevée, vitesse la<br>plus lente<br>Standard = résolution moyenne, vitesse<br>moyenne<br>Weak = sécurité la plus basse, vitesse la<br>plus rapide |

### Explication des éléments de l'onglet SSL/TLS(suite)

| Élément                    | Commentaire                                                                                  | s                                                                                                    |  |
|----------------------------|----------------------------------------------------------------------------------------------|----------------------------------------------------------------------------------------------------|--|
| Self-signed<br>Certificate | Pour le chiffrage IPP au sein du réseau<br>interne d'une organisation (intranet).            |                                                                                                    |  |
| Create<br>Certificate      | Quand Self-signed Certificate est<br>sélectionné, les éléments suivants sont<br>configurés : |                                                                                                    |  |
|                            | Common<br>Name                                                                               | L'adresse IP de l'imprimante figure ici.                                                                          |  |
|                            | Organizatio<br>n                                                                             | Entrez le nom de votre organisation.                                                                              |  |
|                            | Organizatio<br>n Unit                                                                        | Optionnelle. Vous permet<br>d'entrer une sous-division ou<br>un nom de département.                               |  |
|                            | Locality                                                                                     | Entrez un nom de la ville où<br>l'organisation est située.                                                        |  |
|                            | State/<br>Province                                                                           | Entrez l'état ou la province<br>où est installée<br>l'organisation.                                               |  |
|                            | Country/<br>Region                                                                           | Entrez le pays ou la région où<br>est installée l'organisation.                                                   |  |
|                            | Key<br>Exchange<br>Method                                                                    | Sélectionnez RSA (le<br>paramètre par défaut) ou<br>Diffie-Hellman(DSS).                                          |  |
|                            | Key size                                                                                     | Sélectionnez 512, 1024 (le paramètre par défaut) ou 2048 bits.                                                    |  |
|                            | Term of<br>Validity                                                                          | Entrez une date de début et<br>de fin (mois/date/année),<br>période pendant laquelle le<br>certificat est valide. |  |

### Explication des éléments de l'onglet SSL/TLS(suite)

| Élément                  | Commentaire                                                                                                    | s                                                                                   |  |
|--------------------------|----------------------------------------------------------------------------------------------------|-------------------------------------------------------------------------------------|--|
| CA-signed<br>Certificate | Utilisé pour le chiffrage web pour fournir la<br>sécurité lors de l'impression sur l'internet.<br>Exige un service de certification extérieure<br>qui doit être acheté séparément. |                                                                                     |  |
| Create<br>Certificate    | Quand CA-signed Certificate est sélectionné,<br>les éléments suivants sont configurés :                                                                                            |                                                                                     |  |
|                          | Common<br>Name                                                                                                    | L'adresse IP de l'imprimante figure ici.                                            |  |
|                          | Organizatio<br>n                                                                                                    | Entrez le nom de votre organisation.                                                |  |
|                          | Organizatio<br>n Unit                                                                                                    | Optionnelle. Vous permet<br>d'entrer une sous-division ou<br>un nom de département. |  |
|                          | Locality                                                                                                    | Entrez un nom de la ville où<br>l'organisation est située.                          |  |
|                          | State/<br>Province                                                                                                    | Entrez l'état ou la province<br>où est installée<br>l'organisation.                 |  |
|                          | Country/<br>Region                                                                                                    | Entrez le pays ou la région où<br>est installée l'organisation.                     |  |
|                          | Key<br>Exchange<br>Method                                                                                                    | Sélectionnez RSA (le<br>paramètre par défaut) ou<br>Diffie-Hellman(DSS).            |  |
|                          | Key size                                                                                                    | Sélectionnez 1024 (le<br>paramètre par défaut) ou<br>2048 bits.                     |  |

### Onglet IEEE802.1X

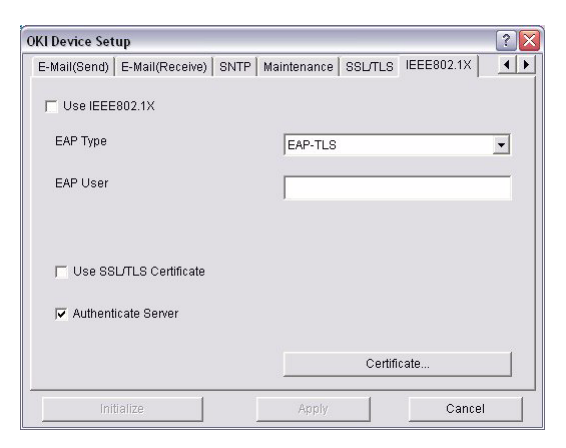

### REMARQUE

Les utilitaires, fonctions et protocoles ne sont pas pris en charge par tous les systèmes d'exploitation. Consultez la couverture avant du présent manuel pour la liste des éléments pris en charge par votre produit.

| Élément           | Commentaires                                                                        |                                                                                                    |  |  |
|-------------------|-------------------------------------------------------------------------------------|----------------------------------------------------------------------------------------------------|--|--|
| Use<br>IEEE802.1X | Pour activer/désactiver.                                                            |                                                                                                    |  |  |
| ЕАР Туре          | Les protocoles d'authentification extensibles<br>suivants peuvent être configurés : |                                                                                                    |  |  |
|                   | EAP-TLS                                                                             | Sélectionne un protocole<br>d'authentification extensible - TLS.                                      |  |  |
|                   | PEAP                                                                                | Sélectionne un protocole<br>d'authentification extensible<br>protégé - (comprend le mot de<br>passe). |  |  |
|                   | EAP User                                                                            | Entrez le nom d'utilisateur EAP.                                                                      |  |  |

#### Explication des éléments de l'onglet IEEE802.1X

### Explication des éléments de l'onglet IEEE802.1X(suite)

| Élément                    | Commentaires                           |                                                                                                    |  |
|----------------------------|----------------------------------------|----------------------------------------------------------------------------------------------------|--|
| Use SSL/TLS<br>Certificate | Activez la certification SSL/TLS.      |                                                                                                    |  |
| Authenticate<br>server     | Activez l'authentification de serveur. |                                                                                                    |  |
| Certificate                | Client<br>certificate                  | Fichier : (L'utilisateur peut<br>préciser).<br>Mot passe : (L'utilisateur peut<br>préciser).<br>Options pour importer, supprimer,<br>afficher. |  |
|                            | CA certificate                         | Fichier : (L'utilisateur peut<br>préciser).<br>Mot passe : (L'utilisateur peut<br>préciser).<br>Options pour importer, supprimer,<br>afficher. |  |

### **Configuration IP Address**

Si vous utilisez uniquement TCP/IP et que l'imprimante n'a pas encore été configurée, il se peut qu'elle ne s'affiche pas à l'occasion sur AdminManager. Vous pouvez configurer l'adresse IP de l'imprimante à l'aide de cette fonction.

- 1. Sélectionnez IP Address Setup dans le menu Setup.
- 2. Définissez Ethernet Address et IP Address puis sélectionnez OK.

| Ethernet Address | 00  | 80 | 87  | 74   | 57 | 23 |
|------------------|-----|----|-----|------|----|----|
| IP Address       | 169 |    | 254 | 56   | Г  | 52 |
| OK               |     |    | Car | ncel |    |    |

**3.** L'adresse Ethernet (adresse MAC) est indiquée dans le Rapport de configuration réseau (voir le page 9).

### Menu Option

Dans le menu [Option], l'option suivante peut être supprimée :

### Explication des éléments

| Élément                     | Explication                                                                                                    |  |  |
|-----------------------------|----------------------------------------------------------------------------------------------------|--|--|
| Use TCP/IP<br>Protocol      | Si cette option est sélectionnée, AdminManager<br>utilise le protocole TCP/IP pour recharger/configurer<br>les interfacee réseau.                                                                                                    |  |  |
| Use IPX/<br>SPX<br>Protocol | Si cette option est sélectionnée, utilisez le protocole<br>AdminManager si cette option est sélectionnée, il<br>utilise le protocole IPX/SPX pour rechercher/<br>configurer les interfaces réseau.                                                                                                    |  |  |
| Environmen<br>t Setup       | Onglet TCP/IP<br>Définissez les adresses de<br>diffusion qui sont utilisées pour<br>rechercher les imprimantes à<br>l'aide du protocole TCP/IP. Si<br><b>Use TCP/IP protocol</b> n'est pas<br>coché, la recherche ne sera pas<br>menée à bien à l'aide de TCP/IP.                                                                                                    |  |  |
|                             | Onglet NetWare<br>Définissez les adresses réseau<br>qui sont utilisées pour rechercher<br>les imprimantes via le protocole<br>NetWare. S'il existe de nombreux<br>serveurs de fichiers NetWare sur<br>votre réseau, spécifiez l'adresse<br>réseau à laquelle appartient le<br>interfacee réseau. Si <b>Use NetWare protocol</b> n'est<br>pas coché, la recherche ne sera pas menée à bien à<br>l'aide de NetWare, mais si <b>Auto Search</b> est<br>sélectionné, AdminManager recherchera tous les<br>réseaux détectés par AdminManager. |  |  |
|                             | Onglet SNMP<br>Sélectionnez Obtain the printer<br>name via SNMP<br>Entrez le nom de communauté.<br>Ajoutez et supprimez                                                                                                    |  |  |

### Explication des éléments (suite)

| Élément                          | Explication                                                                                                    |                                                                                                    |         |
|----------------------------------|----------------------------------------------------------------------------------------------------|----------------------------------------------------------------------------------------------------|---------|
| Environmen<br>t Setup<br>(suite) | Onglet TimeOut<br><b>Search Every</b> : Définissez le<br>temps d'attente de réponse pour<br>une interface réseau en<br>secondes.<br><b>Time Out</b> : Définissez la<br>temporisation entre<br>AdminManager et le interface<br>réseau en secondes.<br><b>Retry</b> : Définissez le nombre de te<br>entre AdminManager et le interface | Tore leaders and the set of the set of the s | ectuées |

### Menu d'aide

Dans le menu Help, **About** est disponible ainsi que les informations de révision pour **AdminManager**.

# **Configuration réseau en utilisant un navigateur Web**

Si l'impression est connectée au réseau à l'aide de TCP/IP, ses paramètres et les paramètres du menu d'impression peuvent être configurés à l'aide d'un navigateur Web. Consultez les manuels appropriés pour des détails sur la manière de lancer et d'utiliser le navigateur.

# **Microsoft Internet Explorer**

- 1. Sélectionnez Internet Options dans le menu Tools.
- 2. Cliquez sur l'onglet General et cliquez sur Settings dans Temporary Internet files.
- 3. Sélectionnez Every visit to the page dans Check for newer versions of stored pages.

### Nom d'utilisateur et mot de passe par défaut

Pour effectuer des modifications en utilisant Internet Explorer de Microsoft (ou un autre navigateur Web), il vous sera demandé de saisir un nom d'utilisateur et un mot de passe. Le nom d'utilisateur est **root** et le mot de passe par défaut est les six derniers caractères de l'adresse Ethernet (MAC) (les caractères alphabétiques doivent être en majuscules)

Le mot de passe racine peut être modifié pour vous permettre de configurer l'imprimante et l'imprimante à l'aide d'un navigateur Web/TELNET/AdminManager. Pour modifier le mot de passe racine, sélectionnez Password Configuration dans l'onglet Maintenance et observez les directives à l'écran.

### Réglage des paramètres de l'imprimante

Les adresses de réseau utilisées dans ce manuel servent à titre d'exemple seulement. Les adresses réseau utilisées dans votre installation doivent être générées à partir de votre propre réseau.

- Configurez l'adresse IP, le masque sous-réseau et la passerelle pour le interface réseau. Lancez le navigateur Web, entrez l'adresse IP de l'interface réseau dans Address (Location/Position)et appuyez sur la touche Enter. L'écran Printer Status s'affiche.
- Sélectionnez un onglet ainsi que les options à modifier dans la section gauche. Vous devez entrer en connexion comme « root » pour être en mesure de configurer toutes les options. Les utilisateurs « non-root » ne peuvent pas configurer toutes les options.

# Configuration réseau en utilisant TELNET

#### REMARQUE

Les utilitaires, fonctions et protocoles ne sont pas pris en charge par tous les systèmes d'exploitation. Consultez la couverture avant du présent manuel pour la liste des éléments pris en charge par votre produit.

### **MISE EN GARDE!**

Veuillez vous assurer d'utiliser une adresse IP valide pour votre environnement réseau. L'utilisation d'une adresse IP incorrecte peut causer de sérieux problèmes sur votre réseau.

# Exemple de configuration TELNET

TELNET exige que le serveur d'impression ait une adresse IP valide configurée. Si la carte d'interface réseau a déjà une adresse IP configurée, sautez les étapes un à trois ci-après.

### **REMARQUE :**

La méthode de configuration des commandes peut différer d'un poste de travail à l'autre. Consultez le manuel du poste de travail.

 Utilisez la commande ING pour confirmer la connexion avec la carte réseau.

#### Exemple

Pour l'adresse IP 172.168.20.127

ping 172.168.20.127

En l'absence d'une réponse, il y a un problème avec la configuration de l'adresse IP (l'adresse IP a déjà été définie manuellement ou par le serveur DHCP/RARP), ou avec le réseau. Réinitialisez les paramètres de la carte

réseau aux valeurs par défaut et configurez une adresse IP temporaire. Si le problème persiste après la réinitialisation de la carte d'interface réseau, consultez le gestionnaire réseau.

2. Accédez à la carte réseau à l'aide de TELNET.

### Exemple

Pour l'adresse IP 172.168.20.127

telnet 172.168.20.127

Vous devriez voir une séquence similaire à l'exemple suivant :

Trying 172.168.20.127 Connected to 172.168.20.127 Esacape character is `^]'. EthernetBoard OkiLAN PRINTER". login: root 'root' user needs password to login. password: User 'root' logged in. No. MENU (level.1) 1:Status / Information 2: Printer Config 3:Network Config 4:Security Config 5:Maintenance 99:Exit setup Please select (1-99)?

- Entrez le numéro de l'élément à modifier. La fenêtre des détails de cet élément s'affiche.
- Lorsque la configuration est terminée, sélectionnez Exit Setup pour enregistrer votre changement. Pour quitter sans enregistrer votre changement, sélectionnez Quit.

**3.** Éteignez puis rallumez votre imprimante.

### **REMARQUE :**

La carte réseau continue d'utiliser les paramètres de prétransmission jusqu'à ce que l'imprimante soit éteinte puis rallumée.

# Configuration réseau en utilisant SNMP

### REMARQUE

Les utilitaires, fonctions et protocoles ne sont pas pris en charge par tous les systèmes d'exploitation. Consultez la couverture avant du présent manuel pour la liste des éléments pris en charge par votre produit.

L'imprimante et le interface réseau peuvent être gérées par l'entremise d'un poste de gestion SNMP standard. Le interface réseau autorise SNMPv1, MIB-II et Oki Data Private MIB and SNMP V3. Afin de gérer correctement l'imprimante depuis un poste de gestion SNMP, Oki Data Private MIB a besoin d'être ajouté au poste de gestion en question. Veuillez consulter la documentation du gestionnaire SNMP pour des informations à ce sujet.

### REMARQUE

Le fichier Oki Data Private MIB se trouve dans le dossier MIB du CD-ROM des logiciels réseau ou du site web des solutions d'impression d'OKI. Veuillez consulter le fichier readme pour plus d'information.

L'adresse de déroutement de l'imprimante peut être définie à cinq endroits à l'aide du protocole TCP/IP et d'un endroit à l'aide du protocole IPX.

Les paramètres de déroutement de l'imprimante peuvent être effectués à l'aide de TELNET et d'un navigateur Web.

# **Configuration réseau en utilisant l'utilitaire PrintSuperVision**

### REMARQUE

Les utilitaires, fonctions et protocoles ne sont pas pris en charge par tous les systèmes d'exploitation. Consultez la couverture avant du présent manuel pour la liste des éléments pris en charge par votre produit.

PrintSuperVision est une application basée Web destinée à la gestion des dispositifs d'impression connectés à un réseau. Il se compose de deux parties :

- Une application Web basée sur serveur Web Microsoft (Serveur d'information Internet, IIS ou Personal WEB Server, PWS), qui fournit l'interface utilisateur.
- Une application de surveillance (PrintSuperVisor) qui tourne en permanence, compilant des données et les enregistrant dans une base de données aux fins de rapports statistiques et d'envoi d'alertes par courriel selon sur la configuration enregistrée.

L'environnement .NET qui doit être installé sur l'ordinateur exécutant PrintSuperVision. L'utilitaire d'installation du fabricant installera cet environnement au besoin.

Les principales fonctions de PrintSuperVision sont les suivantes :

- Maintient d'une liste de périphériques d'impression et leur organisation en groupes logiques.
- Découverte initiale et configuration des imprimantes reliées en réseau.
- Localisation des imprimantes visuellement sur les cartes.
- Surveillance des périphériques au fil du temps et enregistrement des données pour les rapports statistiques.
- Envoi d'alertes par courriel quand des événements ayant une incidence sur la fonctionnalité des imprimantes se produisent.

- Création des rapports statistiques sur l'utilisation des imprimantes.
- Consignation des données de maintenance liée aux imprimantes.
- Identification des numéros de pièce des consommables utilisés sur votre imprimante.
- Intégration avec le soutien Web en ligne d'Oki Data (États-Unis et Canada).
- PrintSuperVision peut également gérer les imprimantes d'un autre réseau à condition que l'application soit également exécutée sur ce réseau.

### Exigences système

L'application principale de PrintSuperVision peut être installée sur les systèmes Windows suivants.

| Système                                                                                                    | Service | IIS <sup>1</sup>                                                                                                    | MDAC et structure                                                                     |
|----------------------------------------------------------------------------------------------------|---------|----------------------------------------------------------------------------------------------------|---------------------------------------------------------------------------------------|
| d'exploitation                                                                                                    | Pack    |                                                                                                    | .Net                                                                                  |
| Serveur<br>Windows 2003<br>1. Édition Web<br>2. Édition<br>standard<br>3. Édition<br>Entreprise<br>4. Édition Data<br>Center |         | <ul> <li>IIS 6.0 inclus<br/>dans le système<br/>d'exploitation.</li> <li>1. IIS 6.0<br/>installé par<br/>défaut</li> <li>2, 3, 4. IIS 6.0<br/>installé comme<br/>option (sur le<br/>CD)</li> </ul> | Structure .Net 1.1<br>installé en tant<br>qu'élément du<br>système<br>d'exploitation. |

#### **Exigences système**

### Exigences système (suite)

| Système<br>d'exploitation                                             | Service<br>Pack    | IIS <sup>1</sup>                                                                                                    | MDAC et structure<br>.Net                                                                                                    |
|-----------------------------------------------------------------------|--------------------|----------------------------------------------------------------------------------------------------|----------------------------------------------------------------------------------------------------|
| Windows XP<br>Professionnel                                           | 1.0                | IIS installé<br>comme option.<br>Disponible sur le<br>CD de Windows<br>XP.<br>Installez IIS<br>avant d'installer<br>la structure .Net                   | MDAC et<br>l'environnement<br>.Net peuvent être<br>téléchargés de<br>Microsoft.<br>MDAC 2.7 et<br>environnement<br>.Net version<br>1.0.3705 inclus |
| Windows 2000<br>Professionnel                                         | 2.0                | Internet Service<br>Manager (ISM)                                                                                                    | PSV.                                                                                                    |
| Windows 2000<br>Server /<br>Advanced Server<br>/ Datacenter<br>Server |                    | compris dans le<br>système<br>d'exploitation.<br>Disponible sur le<br>CD de Windows<br>2000.<br>Installez IIS<br>avant d'installer<br>la structure .Net |                                                                                                    |
| Windows XP<br>Édition familiale                                       | 1.0                | Compatible<br>uniquement<br>avec le serveur<br>Web intégré de<br>PSV offert dans<br>la trousse<br>d'installation de<br>PSV.                             |                                                                                                    |
| Windows Vista                                                         | Non pris en charge |                                                                                                    |                                                                                                    |

1. Une option de serveur Web intégrée est fournie et ne nécessite pas l'installation de IIS.

# Navigateurs pris en charge\_

On peut accéder à l'application PrintSuperVision de la plupart des bureaux Windows, Macintosh, Unix et Linux.

PrintSuperVision fonctionne le mieux quand il est utilisé avec Internet Explorer. Lorsque l'explorateur NetScape est utilisé, ne sélectionnez **pas** l'option **Images off** car les hyperliens peuvent ne pas fonctionner correctement. Certaines versions de l'explorateur NetScape n'affichent pas correctement les cadres, et le bouton **Retour**peut ne pas fonctionner correctement.

### Imprimantes prises en charge

PrintSuperVision fournit des informations de gestion générales pour les imprimantes reliées au réseau. Pour les imprimantes Oki, des renseignements supplémentaires, des rapports et des fonctions supplémentaires sont disponibles.

Bien que les propriétés de l'imprimante soient affichées dans PrintSuperVision, seulement quelques paramètres d'impression peuvent être définis. Pour définir d'autres paramètres d'impression, un hyperlien dans la page d'imprimante est fourni dans PrintSuperVision.

## Installation de Print SuperVision

Cette section décrit l'installation de Print SuperVision depuis le CD-ROM fourni.

#### REMARQUE

Certains systèmes d'exploitation exigent des privilèges administrateur pour faire des changements.

- Insérez le CD dans l'unité de CD-ROM. L'utilitaire Setup Utility démarre automatiquement. S'il n'est pas lancé automatiquement, double-cliquez sur le fichier \setup.exe situé sur le CD.
- 2. Sélectionnez Internet Downloads.
- 3. Sélectionnez PrintSuperVision.

- **4.** Une fois l'installation terminée, l'écran **Setup complete** s'affiche. Cliquez sur **Finish**.
- 5. Vous devriez maintenant sélectionner : Start > Programs > PrintSuperVision > PrintSuperVision ou double-cliquez sur l'icône PrintSuperVision dur le bureau du serveur PrintSuperVision.
- 6. Pour lancer le client PrintSuperVision, accédez à http:// [adresse IP du serveur ou nom de l'hôte]/ PrintSuperVision depuis le navigateur Web. Si vous changez le numéro de port, vous devriez ajouter le numéro de port. Exemple : http://192.168.20.127/ PrintSuperVision:8080.
- **7.** PrintSuperVision offre une fonction d'aide en ligne.

# **Désinstallation**

Pour désinstaller PrintSuperVision, vous pouvez

- sélectionner Start > Programs > PrintSuperVision > Uninstall PrintSuperVision
- ou depuis Control Panel, sélectionnez Add/Remove Programs, sélectionnez PrintSuperVision de la fenêtre d'index et cliquez sur Add/Remove. Une fois la désinstallation terminée, fermez Add/Remove Programs.

Dans certains cas, le répertoire vide **Okidata**/ **PrintSuperVision**/ peut persister. Suprimer le répertoire manuellement.

# Configuration réseau en utilisant l'utilitaire LPR Oki

### REMARQUE

Les utilitaires, fonctions et protocoles ne sont pas pris en charge par tous les systèmes d'exploitation. Consultez la couverture avant du présent manuel pour la liste des éléments pris en charge par votre produit.

L'utilitaire Oki LPR est un utilitaire qui permet l'impression des données vers les imprimantes reliées au réseau via TCP/IP.

L'utilitaire est réservé aux imprimantes Oki prenant en charge TCP/IP et réachemine les données d'impression vers le port lpr de l'adresse IP spécifiée.

Cette une autre méthode de connecter des imprimantes à la place d'utiliser le port Microsoft TCP/IP.

# Exigences système \_

Systèmes d'exploitation avec prises en charge TCP/IP et imprimantes Oki prenant en charge TCP/IP.

# Pour installer l'utilitaire Oki LPR

#### REMARQUE

Certains systèmes d'exploitation exigent des privilèges administrateur pour faire des changements.

- Définissez le pilote d'imprimante en désignant la destination de sortie à [Local Printer (LPT1:)]. Pour savoir comment régler votre pilote d'imprimante, consultez le guide d'utilisation de l'imprimante.
- Insérez le CD dans l'unité de CD-ROM. L'utilitaire Setup Utility démarre automatiquement. S'il ne démarre pas, double-cliquez sur setup.exe sur le CD.
- 3. Sélectionnez Optional Utilities.

- 4. Sélectionnez Install Direct Network Printing Utility (LPR).
- 5. Observez les directives affichées à l'écran.
- 6. Cliquez sur Next quand l'écran Welcome s'affiche.
- 7. Vérifier le dossier de destination et le dossier de file d'attente et cliquez sur Next.
- Sélectionnez Register in Startup si vous voulez automatiquement démarrer au démarrage de Windows Cochez Launch as minimized si vous souhaitez démarrer dans l'état Icon et cliquez aur Next.
- **9.** Vérifiez le nom du dossier du logiciel et cliquez sur **Next**. L'installation commence.
- Une fois l'installation terminée, l'écran Setup complete s'affiche. Cliquez sur Yes, I want to launch Oki LPR Utility now et cliquez sur Finish Cochez Yes, I want to view the ReadMe File si vous souhaitez lire Readme. L'utilitaire Oki LPR démarrera.
- Il est possible qu'on vous demande de modifier les autorisations en d'écriture pour le répertoire de spouling. Cliquez sur Yes pour autoriser l'installation adéquate de l'utilitaire.
- 12. Sélectionner Add Printer dans le menu Remote Print.
- **13.** Cliquez sur **Discover...** pour faire la recherche de l'adresse IP d'une imprimante adéquate sur votre réseau.
- **14.** Mettez en surbrillance l'imprimante à utiliser puis cliquez sur **OK**.
- **15.** Si votre imprimante n'est pas découverte, cliquez sur **Cancel**.
- **16.** Entrer une adresse IP à **IP Address** et cliquez sur **OK**. Une imprimante est ajoutée dans la fenêtre principale.

Consultez l'aide en ligne pour des informations sur l'utilisation de l'utilitaire

# **Désinstallation**

#### NOTE

Si un fichier qui a été ajouté après l'installation existe dans le dossier d'installation de l'utilitaire OkiLPR ou dans le dossier de spouling, vous ne pouvez pas supprimer ce dossier. Supprimez tous les fichiers non souhaités avant de lancer Uninstall OkiLPR Utility.

- **1.** Arrêtez l'utilitaire Oki LPR.
- 2. Sélectionnez Start > Programs > Okidata > OkiLPR Utility > Uninstall OkiLPR Utility.
- **3.** Pour Windows XP, sélectionnez **Start > All Programs**.
- Cliquez sur Yes lorsque le dialogue Confirm File Deletion s'affiche. La suppression de l'utilitaire OkiLPR est lancée.
- 5. Une fois la suppression terminée, l'écran Uninstall Complete s'affiche. Cliquez sur OK.

# Impression réseau : Microsoft Windows

## Sommaire \_\_\_\_

Ce chapitre fournit les directives pour l'impression par le réseau à partir de différentes plateformes Microsoft Windows. Il existe plusieurs manières d'imprimer à partir de Windows et le réglage particulier varie selon l'environnement. Il existe également plusieurs versions de Windows qui peuvent être configurées comme client, serveur ou les deux.

Bien qu'il puisse y a voir plusieurs versions de Windows, les principes régissant l'impression réseau sont les mêmes. Microsoft fournit de l'aide en ligne pour tous ses systèmes d'exploitation qui peut servir de source d'information pour connaître les détails de chaque option de configuration Windows.

### REMARQUE

Les utilitaires, fonctions et protocoles ne sont pas pris en charge par tous les systèmes d'exploitation. Consultez la couverture avant du présent manuel pour la liste des éléments pris en charge par votre produit.

# Installation d'une imprimante réseau

Il existe deux méthodes pour configurer une imprimante réseau sous Windows :

- Installation automatique avec l'utilitaire Oki Driver Installer
- Installation manuelle avec l'assistant Add Printer Wizard

### Utilisation du pilote d'installation du pilote Oki

Le programme d'installation du pilote Oki cherche les imprimantes compatibles sur le réseau et installe et configure les pilotes d'imprimante automatiquement avec les paramètres de ports appropriés.

À l'aide du programme d'installation des pilotes Oki, vous pouvez installer les imprimantes réseautées suivantes :

• Imprimantes connectées directement (p. ex., point à point) via TCP/IP

Le Microsoft standard TCP/IP est installé et configuré pour utiliser le port 9100 avec l'adresse IP de l'imprimante.

 Imprimantes qui ne sont pas connectées directement, mais partagées via un ordinateur (p. ex., clientserveur)

#### Pourquoi utiliser le programme d'installation des pilotes oki

- Trouve automatiquement les imprimantes sur le réseau (TCP/IP)
- Installe le pilote et attribue correctement le port/l'adresse IP appropriés
- Permet de configurer facilement le partage de l'imprimant avec d'autres utilisateurs réseau
- Comfigure automatiquement les pilotes d'imprimante avec les options de périphérique de matériel appropriée comme le disque dur, l'unité recto verso (via le logiciel Oki Network Extension)

### Utilisation de l'assistant d'ajout d'imprimante

### Sommaire de la méthode

Le tableau suivant montre les différentes façons de se raccorder à l'imprimante (p. ex., types de ports).

|                         | Windows<br>2000 | Windows<br>XP | Windows<br>Vista |
|-------------------------|-----------------|---------------|------------------|
| Windows Rally           | NON             | NON           | OUI              |
| Windows standard TCP/IP | OUI             | OUI           | OUI              |
| OKI LPR                 | OUI             | OUI           | NON              |
| IPP                     | OUI             | OUI           | OUI              |
| NetBEUI                 | OUI             | OUI           | NON              |

### À propos des différentes méthodes

#### Windows Rally

Windows Rally est un utilitaire de type « plug and play » automatisé qui permet aux utilisateurs de découvrir et de configurer les dispositifs réseau en toute facilité.

#### Port Windows standard TCP/IP

Le port TCP/IP standard simplifie la connexion aux imprimantes distantes à l'aide du protocole TCP/IP. Un ordinateur agissant de serveur d'impression doit tourner le protocole TCP/IP afin d'imprimer.

Peut être configuré pour utiliser LPR ou RAW (p. ex., Port9100).

#### Oki LPR

Utilisé pour connecter votre imprimante sur TCP/IP à l'aide d'un port LPR.

OkiLPR comprend aussi des outils pratiques vous permettant de télécharger des fichiers PS et PRN directement sur votre ordinateur et de rediriger automatiquement les travaux sur d'autres imprimantes du réseau.

#### IPP

Le protocole IPP (Internet Printing Protocol), définit un protocole standard pour l'impression et la gestion des travaux d'impression, le format, la résolution, etc.

#### NetBEUI

NetBEUI (NetBios Extended User Interface) est un protocole conçu pour les petits groupes de travail ou réseaux locaux. Au sein de Windows, NetBEUI est utilisé pour le partage des fichiers et des imprimantes entre ordinateurs. Il offre un moyen simple d'imprimer, mais le protocole a des limitations et n'est pas aussi robuste que TCP/IP ou IPX. Il est généralement employé dans des petits réseaux ou des réseaux à domicile.

# Configuration de l'adresse IP de l'imprimante réseau

Utilisez l'utilitaire Standard Setup sur le CD fourni avec l'imprimante pour configurer l'adresse IP, le masque de sous-réseau et la passerelle.

### REMARQUES

Il n'est pas nécessaire pour les imprimantes connectées au réseau qui utilisent DCHP d'utiliser cette méthode. Certaines étapes peuvent ne pas s'afficher selon les protocoles réseau installés.

- **1.** Connectez l'imprimante au réseau et mettez-la sous tension.
- Insérez le CD dans l'unité de CD-ROM. L'utilitaire Setup Utility démarre automatiquement. S'il ne démarre pas, double-cliquez sur \setup.exe dans le répertoire racine du CD.
- **3.** Sélectionnez la langue appropriée et suivez les instructions à l'écran.
- **4.** Acceptez les conditions de l'entente de licence.

5. Sélectionnez Optional Utilities.

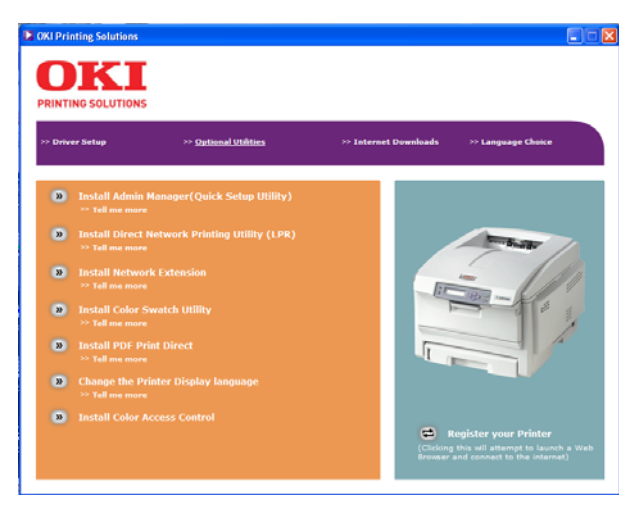

- 6. Puis sélectionnez Install Admin Manager.
- Sélectionnez Oki Device Quick Setup (Configuration rapide du périphérique OKI) et suivez les directives à l'écran.

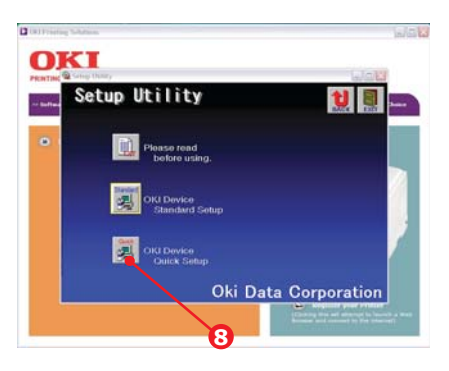

 Sélectionnez la carte réseau appropriée en utilisant l'adresse Ethernet pour l'identifier et cliquez sur Next.

#### REMARQUE

L'adresse Ethernet de l'imprimante est indiquée dans le Rapport de configuration réseau (consultez"Impression du Rapport de configuration réseau" à la page 9).

### Si vous utilisez le protocole TCP/IP

- a. Lorsque vous utilisez lpr sous UNIX et tout autre environnement TCP/IP, sélectionnez Yes. Pour l'utiliser sous un environnement TCP/IP, une adresse IP doit être assignée à la carte Ethernet.
- b. Si Yes a été sélectionné, que TCP/IP est le seul protocole fonctionnel et que l'adresse IP n'a pas encore été assignée, vous pouvez obtenir une adresse IP automatiquement ou assigner manuellement une adresse IP.
- c. Quand **Obtain an IP address automatically** est sélectionné, l'adresse IP du périphérique est automatiquement assignée par le serveur DHCP. Dans un environnement sans serveur DHCP, veuillez assigner l'adresse IP manuellement.
- d. Pour assigner l'adresse IP **manuellement**, vous devez entrer :
  - •une adresse IP
  - •Masque de sous-réseau
  - •Adresse de passerelle.
- e. Cliquez sur Next.
- Si vous utilisez le protocole Bonjour

Bonjour est le protocole préféré pour l'impression de données dans un environnement Macintosh.

Si vous utilisez le protocole NetBEUI

L'utilisation du protocole NetBEUI facilite la gestion de votre produit Oki et l'impression au sein des environnements réseau de Windows.

- **9.** Si les paramètres sont corrects, cliquez sur **Execute**. Les nouveaux paramètres sont transmis sur la carte réseau, mais la carte réseau fonctionne toujours avec les paramètres de prétransmission.
- **10.** Cliquez sur **Finish** pour valider les nouveaux paramètres.
- **11.** Éteignez l'imprimante pendant 15 secondes, puis rallumez-la.

Maintenant que Windows et l'imprimante ont été configurés pour utiliser TCP/IP, l'étape suivante consiste à configurer Windows pour imprimer sur l'imprimante réseau.

# **Protocole NetBEUI**

### Paramètres d'imprimante réseau

Il existe deux éléments configurables sous NetBEUI au sein de l'imprimante. Ils peuvent être configurés à l'aide de l'utilitaire Standard Set-Up dans "Utilitaire Device setup" à la page 19.

| Nom de l'ordinateur | Nom attribué à l'imprimante                   |  |
|---------------------|-----------------------------------------------|--|
| Groupe de travail : | PrintServer <sup>1</sup>                      |  |
| Commentaire :       | Description définissable par<br>l'utilisateur |  |

1. Bien que le nom du groupe de travail puisse être modifié, il est conseillé d'utiliser PrintServer.

Bien qu'il existe des différences dans les options de configuration entre les diverses plates-formes Windows, la procédure pour l'impression à l'aide de NetBEUI est la même.

Veuillez vous assurer que le protocole NetBEUI a été installé sous Windows. Cela peut être confirmé en vérifiant les paramètres réseau. Si NetBEUI n'a pas été installé, consultez la section ci-dessous.

Le CD d'installation de Windows peut être requis. Observez les invites de boîte de dialogue à l'écran.

### Windows XP

Bien que vous puissiez installer le protocole NetBEUI sous Windows XP, celui-ci n'est pas pris en charge. Vous serez en mesure d'utiliser NetBEUI sur des connexions réseau mais non pour les connexions de service d'accès à distance.

- 1. Dans le menu Start, sélectionnez Settings puis Control Panel.
- 2. Double-cliquez sur Network Connections.
- Cliquez avec le bouton droit de la souris sur la carte réseau à laquelle vous désirez ajouter NetBEUI puis cliquez sur Properties.
- 4. Dans l'onglet General, sélectionnez Install.
- 5. Sélectionnez Protocol puis Add.

 Sélectionnez Properties et insérez le CD de Windows XP, ouvrez le dossier Valueadd\msft\net\netbeui folder, cliquez sur le fichier Netnbf.inf puis cliquez sur Open.

L'imprimante est maintenant configurée et NetBEUI a été installé; vous pouvez configurer Windows pour imprimer en réseau.

### Windows Vista

NetBEUI n'est pas pris en charge par Windows Vista.

### Configuration du pilote d'imprimante

Dans l'exemple suivant, l'imprimante a été configurée comme suit :

| Nom de l'ordinateur | OL07DB85             |
|---------------------|----------------------|
| :                   |                      |
| Groupe de travail : | PrintServer          |
| Commentaire :       | Ethernet Board 8100e |

- 1. Configurez le pilote d'imprimante comme imprimante locale par défaut.
- 2. Dans le menu Start, sélectionnez Settings puis Printers.
- **3.** Sélectionnez le pilote d'imprimante approprié, puis **Properties**.
- 4. Cliquez sur l'onglet **Details** dans le pilote d'imprimante.
- 5. Cliquez sur Add Port.
- 6. Sélectionnez Network et cliquez sur Browse.
- 7. Double-cliquez sur Entire Network, PrintServer et OL07DB85.
- 8. Sélectionnez Prn1 et cliquez sur OK.
- 9. Vérifiez que Network est sélectionné et cliquez sur OK.
- 10. Sélectionnez Apply et OK pour fermer Properties.

L'impression peut être menée à bien à l'aide du logiciel d'application.

• La fonction Master Browser gère les renseignements sur les périphériques d'un même groupe de travail et répond aux demandes de sommaire en provenance des autres groupes de travail.

- La fonction Master Browser fonctionne seulement si le nom du groupe de travail est PrintServer.
- Elle peut seulement gérer cette interface réseau. Si le nom PrintServer est utilisé pour un autre groupe de travail, l'interface réseau ne sera pas en mesure de la trouver sur le réseau.
- Au plus huit cartes réseau peuvent être créés par la fonction Master Browser.
- L'impression ne peut pas être effectuée et un message d'erreur s'affiche lorsque des travaux des autres utilisateurs (y compris d'autres protocoles) sont imprimés.

# Impression réseau : Apple Macintosh

### REMARQUE

Les utilitaires, fonctions et protocoles ne sont pas pris en charge par tous les systèmes d'exploitation. Consultez la couverture avant du présent manuel pour la liste des éléments pris en charge par votre produit.

# Sommaire .

Cette section du guide a été élaborée à l'intention des administrateurs et doit être lue en combinaison avec le manuel MacOS pertinent.

Pour obtenir les meilleurs résultats de votre imprimante, installez le fichier Postscript Printer Description (PPD) fourni avec votre imprimante et utilisez-le pour personnaliser le pilote Apple PostScript intégré à OS X. Les caractéristiques fournies par le fichier PPD comprennent :

- Types de papier pris en charge
- Bac de papier
- Résolution de l'imprimante
- Corrrespondance des couleurs de l'imprimante

#### REMARQUE

Le fichier PPD doit être installé à l'aide du programme d'installation du pilote Oki pour s'assurer que les fichiers essentiels sont copiés.

# Configuration d'une imprimante réseau

 Si l'imprimante n'a pas une adresse IP, utilisez l'utilitaire de configuration d'imprimante pour attribuer une adresse IP. (voir la page 74).

Pour ce faire, vous devrez connaître l'adresse MAC de l'imprimante. Elle peut être trouvée dans le Rapport de configuration réseau (voir la page 9).

- **2.** Installez le pilote d'imprimante. Cela copie les fichiers du pilote d'imprimante à l'emplacement approprié sur le système Mac OS X.
- **3.** Assurez la connexion à l'imprimante par USB, TCP/IP, Rendezvous ou AppleTalk. See "Connexion à votre imprimante" on page 84.
- **4.** Au besoin, activez les options du périphérique matériel comme l'unité recto verso ou le disque dur de l'imprimante. See "Configuration des options de matériel d'impression" on page 90.

### Utilitaire de configuration d'imprimante MacOS \_\_\_\_\_

L'utilitaire Printer Setup Utility est un puissant utilitaire basé MacOS- servant à configurer toutes les fonctions du serveur d'imprimante à l'aide d'une interface d'utilisateur graphique.

### Installation de l'utilitaire de configuration d'imprimante

- 1. Introduisez le CD dans le lecteur de CD-ROM.
- Ouvrez le dossier Printer Setup Utility et double-cliquez sur Installer.

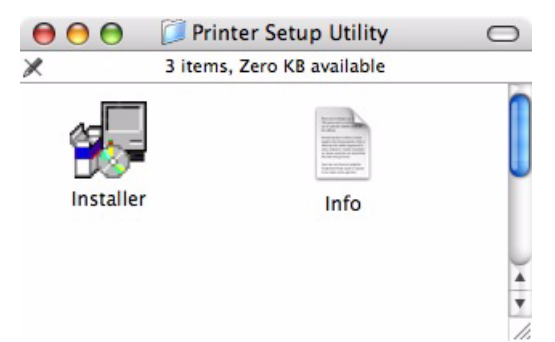

 Sélectionnez le répertoire de destination, puis cliquez sur Suivant.

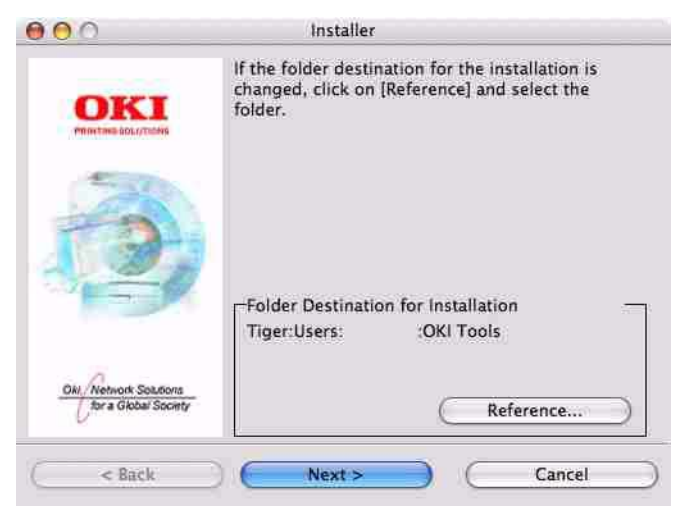
**4.** Assurez-vous que l'option **Yes** est sélectionner pour activer l'utilitaire, puis cliquez sur **Finish**.

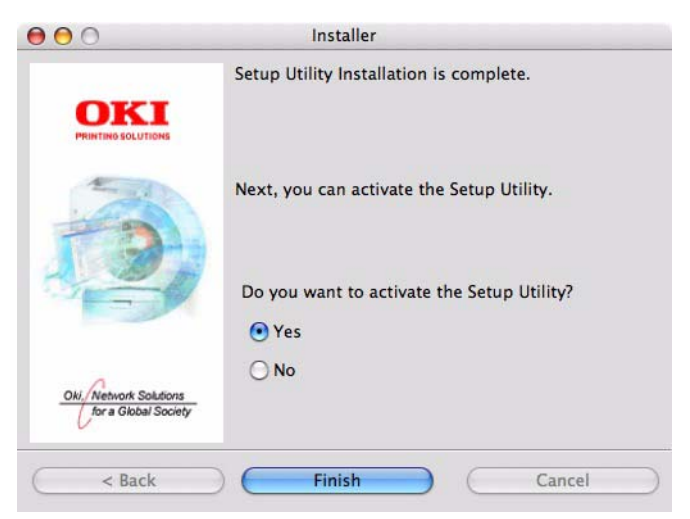

# Interface de l'utilitaire de configuration d'imprimante

L'utilitaire découvre automatiquement les interfaces réseau compatibles Oki.

1. Sélectionnez la bonne imprimante à configurer et sélectionnez Setup menu > Oki Device Setup.

| 00           | Setup Utility     |               |  |
|--------------|-------------------|---------------|--|
| 🍂 🕸 😵 🛒      | SI 🔏              |               |  |
| Model Name   | Ethernet Address  | IP Address    |  |
| OkiLAN 8300e | 00:80:87:B4:58:FD | 10.18.207.250 |  |
| OkiLAN 8450g | 00:80:87:AB:54:4B | 10.18.207.142 |  |
| OkiLAN 6500e | 00:80:87:CB:17:B7 | 10.18.207.59  |  |
| OkiLAN 8450e | 00:80:87:CB:0E:A4 | 10.18.207.108 |  |
| OkiLAN 6600g | 00:80:87:0B:00:04 | 10.18.207.112 |  |
| OkiLAN 6500e | 00:80:87:D4:32:F4 | 10.18.207.87  |  |
| OkiLAN 8450e | 00:80:87:74:57:26 | 10.18.207.55  |  |
| OkiLAN 8300e | 00:80:87:D4:C2:39 | 10.18.207.96  |  |
| OkiLAN 8450g | 00:80:87:AB:54:F3 | 10.18.207.50  |  |
| OkiLAN 8450e | 00:80:87:CB:0E:AB | 10.18.207.62  |  |

<sup>10</sup> Oki Devices are found in the network.

**2.** À l'invite, entrez le mot de passe Admin.

|                   | Password |
|-------------------|----------|
| Input Password :  | ****     |
| 🔲 Guest user (rea | d only)  |

#### REMARQUE

Le mot de passe admin par défaut est constitué des six derniers chiffres de l'adresse MAC, moins les marques de ponctuation. p. ex., pour une adresse MAC (Ethernet) de 00:80:87:A4:55:79, le mot de passe serait A45579.

**3.** Sélectionnez l'onglet TCP/IP et attribuez l'adresse IP de votre imprimante.

### 4. Cliquez sur Apply..

| OkiLAN 8450g(10.1            | 18.207.142 OKI-C9650-AB544B-PS) |
|------------------------------|---------------------------------|
| General TCP/IP NetWare Ether | Talk NetBEUI SNMP               |
| Use TCP/IP Protocol          |                                 |
| IP Address                   | 10.18.207.142                   |
| Subnet Mask                  | 255.255.0                       |
| Default Gateway              | 10.18.207.1                     |
| 📃 Use IPv6 Function          |                                 |
| Initialize                   | Cancel Apply                    |

## menu d'options

#### **Discover Printers**

Localise et liste toutes les imprimantes du réseau dans lesquelles une inerface réseau compatible Oki est installée.

#### **Printer status monitor**

Affiche l'état actuel de l'imprimante.

#### **Printer NIC card summary**

Affiche les détails du sommaire de l'interface réseau.

#### **Change settings**

Utilisez cette option pour configurer les paramètres de interface réseau (mot de passe Admin requis).

# **Onglet General**

| OkiLAN 8450g(10            | 0.18.207.142 OKI-C9650-AB544B-PS) |   |
|----------------------------|-----------------------------------|---|
| General TCP/IP NetWare Eth | erTalk NetBEUI SNMP               |   |
|                            | • • •                             |   |
| admin Password             | *****                             |   |
|                            |                                   |   |
|                            | Change                            |   |
|                            |                                   |   |
|                            |                                   |   |
|                            |                                   |   |
|                            |                                   |   |
|                            |                                   |   |
|                            |                                   |   |
|                            |                                   |   |
|                            |                                   |   |
|                            |                                   |   |
|                            |                                   |   |
|                            |                                   |   |
|                            |                                   |   |
|                            |                                   | 5 |
| Initialize                 | Cancel Apply                      |   |

L'onglet General vous permet de modifier le mot de passe admin.

- 1. Cliquez sur Change.
- 2. Entrez la valeur courante, puis entrez la nouvelle valeur et saisissez-la de nouveau sous **Confirm...**

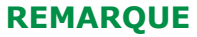

Le mot de passe admin par défaut est constitué des six derniers chiffres de l'adresse MAC, moins les marques de ponctuation. p. ex., pour une adresse MAC (Ethernet) de 00:80:87:A4:55:79, le mot de passe serait A45579.

- 3. Cliquez sur OK.
- 4. Cliquez sur Apply.

# Onglet TCP/IP

| OkiLAN 8450g(10.18.207.1             | 42 OKI-C9650-AB544B-PS) |
|--------------------------------------|-------------------------|
| General TCP/IP NetWare EtherTalk Net | BEUL SNMP               |
| Use TCP/IP Protocol                  |                         |
| Use DHCP/BOOTP                       |                         |
|                                      |                         |
| IP Address                           | 10.18.207.142           |
| Subnet Mask                          | 255.255.255.0           |
| Default Gateway                      | 10.18.207.1             |
|                                      |                         |
| Use IPv6 Function                    |                         |
|                                      |                         |
|                                      | Control Angle           |
| initialize                           | Cancel Apply            |

## Explication des éléments de l'onglet TCP/IP

| Élément                    | Commentaires                                                                                                    |
|----------------------------|----------------------------------------------------------------------------------------------------|
| Use TCP/IP<br>Protocol     | Activzr/désactivez le protocoles TCP/IP                                                                                                    |
| Use DHCP/BOOTP             | Sélectionnez cette option si l'adresse IP, le<br>masque de sous-réseau, la passerelle par<br>défaut, les adresses IP pour le serveur principal<br>DNS et les serveurs secondaires sont récupérés<br>à partir du serveur DHCP ou BOOTP. |
| IP Address<br>(Adresse IP) | Définissez l'adresse IP de la carte d'interface réseau sélectionnée.                                                                                                    |
| Subnet Mask                | Définissez le masque de sous-réseau<br>d'interface réseau sélectionnée.                                                                                                    |
| Default Gateway            | Sélectionnez la passerelle par défaut<br>d'interface réseau sélectionnée.                                                                                                    |
| Use IPv6 Function          | Sélectionnez pour activer/désactiver IPv6.                                                                                                    |

## **Onglet Netware**

#### Explication des éléments de l'onglet Netware

| Élément                 | Commentaires                                                      |                                                                             |
|-------------------------|-------------------------------------------------------------------|-----------------------------------------------------------------------------|
| Use NetWare<br>Protocol | Pour activer/désac<br>NetWare.                                    | tiver le protocole                                                          |
| Print Server Name       | Définissez un nom<br>d'impression.                                | du serveur                                                                  |
| Frame Type              | Définissez le type principal.                                     | de trame NetWare                                                            |
| Operation Mode          | Sélectionnez le mo<br>Mode PSERVER (p<br>défaut)<br>Mode RPRINTER | ode NetWare :<br>aramètre par                                               |
| Bindery Setup           | Éléments du mode<br>Bindery, y compris                            | e de configuration                                                          |
|                         | File Server to be connected.                                      | Spécifiez jusqu'à<br>8 serveurs de<br>fichiers à<br>connecter.              |
|                         | Password                                                          | Définissez le mot<br>de passe pour le<br>serveur<br>d'impression.           |
|                         | Job Polling Time                                                  | Définissez<br>l'intervalle<br>d'interrogation<br>du travail en<br>secondes. |
| NDS Setup               | Définissez l'arbore<br>contexte où le ser<br>a été créée.         | scence NDS et le veur d'impression                                          |
| Printer Name            | Définissez le nom<br>d'imprimante NetV                            | d'objet<br>Vare.                                                            |

# **Onglet EtherTalk**

| OkiLAN 8450g(             | 10.18.207.142 OKI-C9650-AB544B-PS) |
|---------------------------|------------------------------------|
| General TCP/IP NetWare Et | therTalk NetBEUI SNMP              |
| Use EtherTalk Protocol    |                                    |
| Printer Name              |                                    |
| Zone Name                 | þ.                                 |
|                           |                                    |
| Initialize                | Cancel Apply                       |

#### Explication des éléments de l'onglet EtherTalk

| Élément                   | Commentaires                                                            |
|---------------------------|-------------------------------------------------------------------------|
| Use EtherTalk<br>Protocol | Pour activer/désactiver le protocole EtherTalk.                         |
| Printer Name              | Définissez le nom d'objet de l'imprimante<br>EtherTalk.                 |
| Zone Name                 | Définissez le nom de la zone auquel le serveur d'impression appartient. |

# **Onglet NetBEUI**

| OkiLAN 8450g(10.1<br>eneral TCP/IP NetWare EtherT | 8.207.142 OKI-C9650-AB5448-PS)<br>alk NetBEUI SNMP |
|---------------------------------------------------|----------------------------------------------------|
| 🗹 Use NetBEUI Protocol                            |                                                    |
| Short Printer Name                                | ·                                                  |
| Workgroup                                         | PrintServer                                        |
| Comment                                           | EthernetBoard OkiLAN 8450g                         |
|                                                   |                                                    |
| Initialize                                        | Cancel                                             |

| Élément                 | Commentaires                                                                   |
|-------------------------|--------------------------------------------------------------------------------|
| Use NetBEUI<br>Protocol | Pour activer/désactiver le protocole<br>NetBEUI.                               |
| Short Printer<br>Name   | Définit un nom d'ordinateur pour le serveur d'impression.                      |
| Workgroup               | Définit un nom de groupe de travail auquel appartient le serveur d'impression. |
| Comment                 | Définit tous les commentaires pour le serveur d'impression.                    |

# **Onglet SNMP**

| ada da kana da |
|----------------|
|                |
|                |
|                |

| Élément     | Commentaires                                               |
|-------------|------------------------------------------------------------|
| SysContact  | Définissez le nom du gestionnaire<br>d'imprimante.         |
| SysName     | Définissez le nom du modèle d'imprimante.                  |
| SysLocation | Définissez l'emplacement où est installée<br>l'imprimante. |

#### **Open web browser**

Affiche la page web de l'imprimante.

#### Change utility preferences

Utilisez cette option pour configurer les préférences de l'utilitaire pour les adresses de diffusion pour le protocole TCP/ IP et la temporisation.

## Change Utility Preferences : Onglet TCP/IP

| Environment Setup     |
|-----------------------|
| TCP/IP Timeout        |
|                       |
|                       |
|                       |
| Set Broadcast Address |
| Add                   |
|                       |
| Delete                |
|                       |
|                       |
|                       |
|                       |
|                       |
|                       |
| Cancel OK             |

| Élément                  | Commentaires                                                                                                    |
|--------------------------|----------------------------------------------------------------------------------------------------|
| Set Broadcast<br>Address | Définissez les adresses de diffusion qui<br>sont utilisées pour rechercher les cartes<br>d'interface réseau Oki à l'aide du protocole<br>TCP/IP. |
| Add                      | Cliquez sur <b>Add</b> pour ajouter l'adresse à la liste dans la boîte.                                                                          |
| Delete                   | Sélectionnez une adresse dans la boîte, puis cliquez sur <b>Delete</b> pour retirer.                                                             |

## Change Utility Preferences : Onglet TimeOut

| Environment Setup                 |    |
|-----------------------------------|----|
| TCP/IP Timeout                    |    |
| Set Timeout                       | 1  |
| Printer search setting            |    |
| Polling Interval (20–180 seconds) | 30 |
| Data Send/Receive                 |    |
| Time Outs (1-60 seconds)          | 5  |
| Retrys (1-5)                      | 3  |
| Cancel Ok                         |    |

| Élément                               | Commentaires                                                                                                    |
|---------------------------------------|----------------------------------------------------------------------------------------------------|
| Set Timeout:<br>Printer Search        | [Search Every (20-180sec)]<br>Définissez le temps d'attente de réponse<br>pour une interfacee réseau en secondes.<br>Le paramètre par défaut est de 30<br>secondes.                                                                                                    |
| Set Timeout:<br>Data Send/<br>Receive | [Time Outs (1-60sec)]<br>Définissez la temporisation entre<br>AdminManager et l'interface réseau en<br>secondes. Le paramètre par défaut est de<br>5 secondes.<br>[Retry (1-5)]<br>Définissez le nombre de fois que<br>AdminManager tentera de transmettre/de<br>recevoir des données vers/depuis<br>l'interface réseau. Le paramètre par<br>défaut est de 3 tentatives |

# Connexion à votre imprimante

# Tiger (10.4)

#### Bonjour, AppleTalk ou USB

- Démarrez l'utilitaire de configuration d'imprimante
   Il se trouve dans le dossier Applications > Utilities.
- 2. Cliquez sur Add....
- **3.** Sélectionnez votre modèle d'imprimante depuis le navigateur par défaut.

| -                          |                           |
|----------------------------|---------------------------|
| ault Browser IP Printer    | Search                    |
| Printer Name               | Connection                |
| Adobe PDF                  | pdf                       |
| C5400n                     | AppleTalk                 |
| C9600                      | AppleTalk                 |
| C9800G-363582              | Bonjour                   |
| C9800G-363582_Direct       | AppleTalk                 |
| C9800G-363582_Hold         | AppleTalk                 |
| C9800G-363582_Print        | AppleTalk                 |
| E52426                     | AppleTalk                 |
| Name:                      |                           |
| Location:                  |                           |
| Print Using: Please select | a driver or printer model |
|                            |                           |

4. Cliquez sur Add.

Selon le type de connexion, il se peut que le système vous demande de configurer d'autres options matérielles de l'imprimante. Si votre imprimante a des options comme un disque dur ou un deuxième bac, activez les options pertinentes.

5. Fermez l'utilitaire de configuration d'imprimante

# **Connexion TCP/IP**

- Démarrez l'utilitaire de configuration d'imprimante Il se trouve dans le dossier Applications > Utilities.
- 2. Cliquez sur Add....
- 3. Cliquez sur le bouton IP Printer.
- Depuis le menu Protocol, sélectionnez Line Printer Daemon – LPD..
- 5. Entrez l'adresse IP de l'imprimante dans Address.

|                | P                 | Printer Browser           | C   |
|----------------|-------------------|---------------------------|-----|
| 8              | 9                 | Q.+                       |     |
| efault Browser | IP Printer        | Search                    | h   |
| Protocol:      | Line Printer I    | Daemon – LPD              | ;   |
| Address:       | [                 |                           |     |
| Queue:         | Enter host name   | or IP address.            | •   |
|                | Leave blank for o | default queue.            |     |
| Name:          |                   |                           |     |
| Location:      |                   |                           |     |
| Print Using:   | Please select     | a driver or printer model | •   |
| Print Using:   | Please select     | More Printers             | Add |

- **6.** Vérifiez que le fichier PPD approprié est sélectionné dans le menu Print Using.
- 7. Cliquez sur Add....

Il vous sera demandé de configurer les autres options matérielles de l'imprimante. Si votre imprimante a des options comme un disque dur ou un deuxième bac, activez les options pertinentes.

- 8. Cliquez sur Continue.
- 9. Fermez l'utilitaire Printer Setup Utility.

# Panther (10.3) et Jaguar (10.2)

#### Rendezvous

#### REMARQUE

- Cet utilitaire s'appelle Print Center sur le Mac OS X 10.2.x.
- Si votre imprimante est déjà listée, il se peut que votre Mac ait déjà découvert l'imprimante avant que nous n'ayez installé le logiciel Oki. Dans ce cas, il se peut que l'imprimante utilise le fichier PPD incorrect ou qu'elle n'ait pas configuré les options matérielles appropriées. Vous devriez supprimer l'imprimante, fermer l'utilitaire de configuration d'imprimante et redémarrer l'utilitaire avant de continuer.

Si ce n'est déjà fait, démarrez le programme d'installation Oki avant de suivre les étapes ci-après.

- Lancez l'utilitaire configuration d'imprimante.
   Il se trouve dans le dossier Applications > Utilities.
- 2. Cliquez sur Add....
- 3. Depuis le menu déroulant, sélectionnez Rendezvous.
- 4. Sélectionnez l'imprimante à connecter.
- 5. Cliquez sur Add.
- 6. Cliquez sur le menu Printer Setup Utility et sélectionnez Quit Printer Setup Utility.

Après avoir ajouté l'imprimante, vous devriez configurer les options matérielles. Consultez "Configuration des options de matériel d'impression" a la page 90.

# **Connexion IP**

Si ce n'est déjà fait, démarrez le programme d'installation Oki avant de suivre les étapes ci-après.

Lancez l'utilitaire configuration d'imprimante.
 Il se trouve dans le dossier Applications > Utilities.

#### REMARQUE

- Cet utilitaire s'appelle Print Center sur le Mac OS X 10.2.x.
- Si votre imprimante est déjà listée, il se peut que votre Mac ait déjà découvert l'imprimante avant que nous n'ayez installé le logiciel Oki. Dans ce cas, il se peut que l'imprimante utilise le fichier PPD incorrect ou qu'elle n'ait pas configuré les options matérielles appropriées. Vous devriez supprimer l'imprimante, fermer l'utilitaire de configuration d'imprimante et redémarrer l'utilitaire avant de continuer.
- 2. Cliquez sur Add....
- 3. Cliquez sur le menu déroulant et sélectionnez IP Printing.
- 4. Cliquez sur le menu Printer Type et sélectionnez LPD/ LPR.
- 5. Entrez l'adresse IP de l'imprimante.

Pour trouver l'adresse IP de l'imprimante, vous pouvez imprimer une page de configuration du panneau de commande de l'imprimante (voir la page 9).

- Entrez le nom de la file. Si vous ne connaissez pas le nom de la file, laissez-le sur Use Default Queue on Server.
- **7.** Cliquez sur le menu déroulant et sélectionnez le modèle d'imprimante.
- 8. Cliquez sur Add.
- 9. Cliquez sur le menu Printer Setup Utility et sélectionnez Quit Printer Setup Utility.

Après avoir ajouté l'imprimante, vous devriez configurer les options matérielles. Consultez "Configuration des options de matériel d'impression" a la page 90.

### **Connexion AppleTalk**

Si ce n'est déjà fait, démarrez le programme d'installation Oki avant de suivre les étapes ci-après.

#### 1. Lancez l'utilitaire Printer Setup Utility.

Il se trouve dans le dossier **Applications** > **Utilities**.

#### REMARQUE

Cet utilitaire s'appelle Print Center sur le Mac OS X 10.2.x.

- 2. Cliquez sur Add....
- 3. Depuis le menu déroulant, sélectionnez AppleTalk.
- **4.** Sélectionnez l'imprimante à connecter.
- 5. Cliquez sur Add.
- 6. Cliquez sur le menu Printer Setup Utility et sélectionnez Quit Printer Setup Utility.

#### **Connexion USB**

Si ce n'est déjà fait, démarrez le programme d'installation Oki avant de suivre les étapes ci-après.

**1.** Lancez l'utilitaire configuration d'imprimante.

#### REMARQUE

- Cet utilitaire s'appelle Print Center sur le Mac OS X 10.2.x.
- Si votre imprimante est déjà listée, il se peut que votre Mac ait déjà découvert l'imprimante avant que nous n'ayez installé le logiciel Oki. Dans ce cas, il se peut que l'imprimante utilise le fichier PPD incorrect ou qu'elle n'ait pas configuré les options matérielles appropriées. Vous devriez supprimer l'imprimante, fermer l'utilitaire de configuration d'imprimante et redémarrer l'utilitaire avant de continuer.
- 2. Cliquez sur Add Printer...
- 3. Depuis le menu déroulant, sélectionnez USB.
- **4.** Sélectionnez l'imprimante à connecter.
- 5. Cliquez sur Add.
- **6.** Cliquez sur le menu Printer Setup Utility et sélectionnez Quit Printer Setup Utility.

# Configuration des options de matériel d'impression

#### REMARQUE

S'applique seulement aux connexions réseau IP et Rendezvous.

Si vous avez ajouté du matériel additionnel à votre imprimante, par exemple des bacs de papier additionnels, vous devez l'activer dans le pilote d'imprimante.

1. Lancez l'utilitaire Printer Setup Utility.

Il se trouve dans le dossier **Applications** > **Utilities**.

#### REMARQUE

Cet utilitaire s'appelle Print Center sur le Mac OS X 10.2.x.

- Assurez-vous que le modèle d'imprimante est sélectionné.
- **3.** Cliquez sur le menu **Printers** et sélectionnez **Show Info**.
- 4. Dans le menu déroulant, sélectionnez Installable Options.
- 5. Sélectionnez les options appropriées à votre matériel et cliquez sur **Apply Changes**.

#### REMARQUE

Les utilitaires, fonctions et protocoles ne sont pas pris en charge par tous les systèmes d'exploitation. Consultez la couverture avant du présent manuel pour la liste des éléments pris en charge par votre produit.

### REMARQUES

*Cette section ne s'applique pas aux imprimantes GDI.* 

Les utilitaires ne sont pas pris en charge par tous les systèmes d'exploitation. Veuillez vérifier votre Guide de l'utilisateur et le site web de support système pour les informations les plus récentes.

# Sommaire

L'imprimante prend en charge plusieurs protocoles, notamment LPD, FTP, TELNET, SNMP et IPP, et fonctionne au sein de l'environnement UNIX.

Pour utiliser l'imprimantes au sein de l'environnement UNIX, les étapes suivantes sont requises :

# **Configuration**

# Configuration de l'interface réseau

La première étape dans l'installation de l'imprimante sous UNIX consiste à configurer l'adresse IP, le masque de sousréseau et la passerelle. Cette section explique un des moyens de les configurer à partir d'un poste de travail UNIX.

- Les adresses de réseau utilisées dans ce manuel servent à titre d'exemple seulement. Les adresses réseau utilisées dans votre installation doivent être générées pour votre propre réseau.
- Connectez-vous en tant que racine pour modifier la configuration de l'imprimante.
- Si une adresse IP, masque sous-réseau ou passerelle incorrect est saisi, il se peut que le réseau tombe en panne ou subisse d'autres dommages. Vérifiez l'adresse auprès de votre gestionnaire réseau.

Les explications suivantes utilisent Sun Solaris 2.8 (Solaris 8) à titre d'exemple. Les commandes actuelles peuvent varier d'une version à l'autre d'UNIX; consultez les guides de poste de travail pour plus de renseignements.

#### REMARQUE

Si vous n'avez pas de droits de superutilisateur, c'est au gestionnaire du réseau qu'incombe cette configuration.

- 1. Connectez-vous en tant que racine au poste de travail.
- Si l'imprimante n'a pas d'adresse IP déjà assignée, utilisez la commande arp pour configurer une adresse IP temporaire.

*Exemple : pour l'adresse IP 192.68.20.127 et l'adresse d'interface réseau 00:80:87:01:00:D2* 

# arp -s 192.168.20.127 00:80:87:01:00:D2 temp

L'adresse Ethernet (MAC) 00:80:87:01:00:D2 dans l'exemple ci-dessus peut être trouvée dans le Rapport de configuration réseau.

**3.** Utilisez la commande *ping* pour confirmer la connexion avec la carte d'interface réseau.

Exemple : pour l'adresse IP 192.168.20.127

# ping 172.168.20.127

S'il n'y a pas de réponse, c'est qu'il y a un problème avec la configuration de l'adresse IP (l'adresse IP a déjà été configurée manuellement ou dynamiquement) ou avec le réseau. Réinitialisez les paramètres de l'interface réseau aux valeurs par défaut et configurez une adresse IP temporaire.

Si le problème persiste après la réinitialisation de l'interface réseau, consultez le gestionnaire réseau.

4. Accédez à l'interface réseau en utilisant TELNET.

#### Exemple : Connexion à l'adresse IP 192.168.20.127

# telnet 192.168.20.127 Trying 192.168.20.127 Connected to 192.168.20.127 Escape character is `^'. EthernetBoard 8100e TELNET server login: root 'root' user needs password to login. password: <CR> User 'root' logged in. No. Message Value (level .1) 1 : Setup TCP/ IP 2 : Setup SNMP 3 : Setup NetWare 4 : Setup EtherTalk 5 : Setup NetBEUI 6 : Setup printer trap 7 : Setup SMTP (Email) 9 : Maintenance 10 : Setup printer port 11 : Display status 12 : IP Filtering Setup 97 : Network Reset 98 : Set default (Network) 99 : Exit setup Please select (1- 99)?

**5.** Tapez 1 et appuyez sur la touche **Enter**. Effectuez les paramètres suivants :

```
Please select (1- 99)? 1
No. Message Value
1 : TCP/ IP protocol : ENABLE
2 : IP address : 192.168.20.127
3 : Subnet Mask : 255.255.255.0
4 : Gateway address : 192.168.20.1
5 : RARP protocol : DISABLE
6 : DHCP/ BOOTP protocol: DISABLE
7 : Auto IP Address : DISABLE
8 : DNS Server (Pri.) : 0.0.0.0
9 : DNS Server (Sec.) : 0.0.0.0
10 : root password : "******"
11 : Auto Discovery Setup
99 : Back to prior menu
Please select (1- 99)?
```

 Déconnectez-vous de la carte réseau. Éteignez l'imprimante pendant environ 15 secondes et rallumez-la pour valider les paramètres.

#### Impression LPD

LPD (Line Printer Daemon) est le protocole le plus courant pour l'impression avec TCP/IP sur une imprimante réseau. Consultez le Guide du poste de travail pour plus de renseignements sur les commandes lpr et lp. L'explication suivante de cette section utilise l'impression du fichier d'imprimante **test.prn** avec le nom d'imprimante *Myprinter\_lp* comme exemple.

## Imprimantes logiques

L'interface réseau de l'imprimante comprend trois imprimantes logiques.

- Ip doit être utilisé pour l'impression d'un fichier créé à l'aide du pilote d'imprimante.
- sjis doit être utilisé pour l'impression d'un fichier texte du code Shift JIS Kanji.
- euc doit être utilisé pour l'impression d'un ficher texte du code EUC Kanji.

| Imprimante logique | Fonction d'imprimante                    |
|--------------------|------------------------------------------|
| lp                 | Pour sortie directe                      |
| sjis               | Pour sortie convertie Shift JIS<br>Kanji |
| euc                | Pour sortie convertie EUC Kanji          |

• sjis et euc fonctionnent seulement comme imprimantes PostScript.

#### UNIX basé sur BSD

Imprimez à l'aide de la commande **lpr**.

```
# lpr Pmyprn_lp test.prn
```

Si la commande **lprm** est utilisée, le travail d'impression est annulé.

*Exemple : Pour supprimer un travail d'impression (ID 123) sur myprn\_lp* 

# lprm Pmyprn\_lp 123

Vérifiez l'état de l'imprimante à l'aide de la commande *lpq*.

- Les résultats de **lpq** peuvent ne pas s'afficher correctement selon les spécifications du système d'exploitation UNIX.
- Bien que le format court de *lpq* soit un format compatible UNIX, le format long est propre à la carte réseau.

Exemple du format court: # lpq Pmyprn\_lp

Exemple du format long : # lpq Pmyprn\_lp\_lp

# Système Unix basé V

Imprimez à l'aide de la commande *lp*.

```
# lp -d myprn_lp_lp test.prn
```

Supprimez un travail d'impression à l'aide de la commande *cancel*.

*Exemple : Pour supprimer un travail d'impression (Job ID 456) dans myprn\_lp* 

```
# cancel myprn_lp -456
```

Vérifiez l'état de l'imprimante à l'aide de la commande *lpstat*.

```
# lpstat myprn_lp
```

Le résultat de *lpstat* peut ne pas s'afficher correctement selon les spécifications du système d'exploitation UNIX (p. ex., Solaris 2.x).

#### **Impression FTP**

Le protocole FTP (File Transfer Protocol) est utilisé pour le transfert d'un fichier avec TCP/IP. Si les données d'impression sont envoyées à une imprimante logique via FTP, elles sont imprimées.

Consultez le Guide du poste de travail pour plus de renseignements sur la commande ftp. L'explication suivante utilise le fichier d'impression *test.prn* avec le nom d'imprimante **myprn\_lp** comme exemple.

# **Répertoires logiques**

L'interface réseau de l'imprimante comprend trois répertoires logiques.

- **Ip** doit être utilisé pour l'impression d'un fichier créé à l'aide du pilote d'imprimante.
- **sjis** doit être utilisée pour l'impression d'un fichier texte du code Shift JIS Kanji.
- **euc** doit être utilisé pour l'impression d'un fichier texte du code EUC Kanji.

| Répertoire logique | Fonction d'imprimante                 |
|--------------------|---------------------------------------|
| lp                 | Pour sortie directe                   |
| sjis               | Pour sortie convertie Shift JIS Kanji |
| euc                | Pour sortie convertie EUC Kanji       |

- **jis** et **euc** fonctionnent seulement comme imprimantes PostScript.
- Vous ne pouvez pas envoyer de données au répertoire racine.
  - 1. Connectez-vous à l'interface réseau.

Lors de l'impression avec ftp, utilisez n'importe quelle valeur pour le nom et le mot de passe. Toutefois, si le nom d'utilisateur est racine, le mot de passe défini sous TELNET ou l'utilitaire est requis. Voyez la section appropriée pour plus de renseignements.

*Exemple : Connectez-vous avec le nom d'hôte* **myprn** *(ou l'adresse IP 192.168.20.127).* 

```
# ftp myprn (or ftp 192.168.20.127)
Connected to myprn
220 EthernetBoard 8100e Ver 01.50 FTP Server
Name (myprn:<none>) : root
331 Password required.
Password:<CR>
230 User Logged in
ftp>
```

La structure du répertoire logique de l'interface réseau est hiérarchique. Passez au répertoire logique; il n'est pas possible d'imprimer des données d'impression vers le répertoire racine.

**2.** Passez au répertoire logique préféré à l'aide de la commande*cd*.

*Exemple : déplacement du répertoire lp et confirmation du répertoire courant.* 

```
ftp> cd /lp
250 Command OK.
ftp> pwd
257 "/lp" is current directory
ftp>
```

**3.** Configurez le mode de transfert.

Il existe a deux types de mode de transfert : mode BINARY, dans lequel le contenu du fichier est imprimé tel quel, et le mode ASCII, qui convertit le code LF en code CR+LF. Si un fichier binaire converti par le pilote d'imprimante est transféré, le mode de transfert doit être en mode BINARY.

*Exemple : changement du mode de transfert au mode binaire et vérification du mode courant :* 

```
ftp> type binary
200 Type set to I.
ftp> type
Using binary mode to transfer files.
ftp>
```

 Transférez les données d'impression à l'interface réseau à l'aide de la commande put. Deux méthodes de transfert de fichiers utilisant la commande put sont disponibles.

Exemple : transfert des données d'impression test.prn

```
ftp> put test.prn
Exemple : transfert des données d'impression spécifié
par le chemin users/test/test.prn
```

```
ftp> put /users/test/test.prn /lp
```

**5.** Déconnectez-vous de l'interface réseau à l'aide de la commande quit.

ftp> quit

Trois étapes peuvent être vérifiées à l'aide de la commande stat : l'adresse IP, le nom de l'utilisateur de la connexion et le mode de transfert. De plus, l'état de l'imprimante peut être vérifié en spécifiant le répertoire après stat (lp, sjis, euc).

Exemple : affichage de l'état de l'interface réseau

ftp> quote stat 211-FTP server status: Connected to: 192.168.20.10.000.00 User logged in: root Transfer type: BINARY Data connection: Closed. 211 End of status. ftp>

# *Exemple : affichage de l'état de l'interface réseau (nom du répertoire : lp)*

```
ftp> quote stat /lp
211-FTP directory status:
Ready
211 End of status
ftp>
```

# Dépannage

Les adresses réseau utilisées dans le présent Guide sont montrées à titre d'exemples seulement. Les adresses réseau utilisées dans votre installation doivent être générées à partir de votre propre réseau.

# Test d'autodiagnostic

# L'imprimante n'imprime pas

Assurez-vous que l'émulation de l'imprimante est définie sur *PS* ou *Automatic*.

# NG est imprimé dans le test d'autodiagnostic ou la vérification Flash ROM enregistre NG

Éteignez l'imprimante pendant 15 secondes, puis rallumez-la.

Appuyer sur le bouton de réinitialisation à côté du port d'interface réseau sur le panneau arrière pour réinitialiser l'imprimante.

# TCP/IP \_\_\_\_\_

# L'imprimante ne peut trouver l'interface réseau

- Éteignez l'imprimante pendant 15 secondes, puis rallumezla.
- Confirmez que l'interface réseau est activée sur l'imprimante.
- Vérifiez qu'il y a une réponse à la commande PING.
- Vérifiez que le câble réseau est connecté correctement et que la DEL verte près de l'interface réseau de l'imprimante est allumée. Autrement, changez le câble et essayez de nouveau.
- Lancez Admin Manager (Start [Démarrer] > Programs [Programmes] > Oki Setup Utility [Utilitaire de configuration Oki] > Admin Manager, ou lancez-le depuis le CD fourni avec l'unité) et lancez le test d'autodiagnostic (Setup [Configuration] > Test Print [Impression d'essai]).

- Vérifiez l'adresse IP, le masque de sous-réseau et la passerelle.
- Vérifiez que le protocole TCP/IP est réglé sur Enable.
- Réinitialisez l'interface réseau aux paramètres par défaut de l'usine.
- Si DHCP, BOOTP et RARP ne sont pas utilisés, assurez-vous qu'ils ont été réglés à Disable.

# Impossible d'imprimer avec lpr et ftp.

- Éteignez l'imprimante pendant 15 secondes, puis rallumezla.
- Vérifiez qu'il y a une réponse à la commande PING.
- Vérifiez que le câble du réseau est connecté correctement.
- Changez le câble et essayez de nouveau.
- Vérifiez que le nom d'hôte et l'adresse IP sont configurés dans le poste de travail.
- Vérifiez que le nom du port d'imprimante est configuré au poste de travail.
- Il existe trois noms de port : *lp*, *euc* et *sjis*. Utilisez *lp* par défaut car *euc* et *sjis* sont spécifiques aux imprimantes PostScript.

# Nom d'utilisateur incorrect sur la page bannière.

- Si vous imprimez en utilisant *lpr*, le nom de l'utilisateur imprimé est inconnu et le nom de fichier imprimé est un nom de fichier de spouling.
- Si vous imprimez en utilisant le protocole FTP, le nom d'utilisateur imprimé est le nom d'utilisateur saisi pendant la connexion FTP et le nom de fichier imprimé est le nom du fichier transmis. Si le nom du répertoire d'imprimante est indiqué dans la commande *put*, le nom de fichier n'est pas imprimé. Le nom d'imprimante imprimé est le nom du répertoire logique.

# **NetBEUI**

## L'interface réseau n'est pas identifiée.

- Éteignez l'imprimante pendant 15 secondes, puis rallumezla.
- Vérifiez que le câble du réseau est connecté correctement.
- Changez le câble et essayez de nouveau.
- Vérifiez que le client réseau Microsoft et NetBEUI ont été ajoutés à la section du Panneau de configuration Windows.
- Vérifiez que le protocole NetBEUI est défini sur **Enable**.
- Vérifiez que le paramètre d'usine du nom de groupe de travail est **PrintServer** et que le nom de l'ordinateur est ML plus les six derniers chiffres de l'adresse MAC.
- Vérifiez que le nom de l'ordinateur de la carte réseau diffère du nom d'ordinateur sur le réseau.

# Erreur d'écriture sur Prn1.

- Vérifiez que l'imprimante est en ligne.
- Il existe un message d'erreur indiquant qu'il n'y a plus de papier; ajoutez du papier et annulez l'erreur.
- Vérifiez si un autre utilisateur imprime. Imprimez une fois que l'autre utilisateur a terminé.

# Mac\_\_\_\_

### Pages vierges ou caractères brouillés imprimés

Symptômes :

Quand vous imprimez via une connexion USB ou TCP/IP, vous recevez des pages vierges ou des pages imprimées avec des caractères brouillés.

Raison :

Ce problème est normalement causé par des données transmises à l'imprimante en format binaire. L'imprimante peut ne pas comprendre les données dans ce format et pourrait imprimer des pages vierges ou des caractères brouillés. Solution :

Dans les options d'impression de vos applications, il pourrait y avoir une option pour envoyer des données sous forme ASCII. Sélectionnez cette option et imprimez votre document.

Par exemple, dans Adobe Photoshop 7 ou Adobe Photoshop CS :

- 1. Cliquez dans le menu File et sélectionnez **Print with Preview.**
- 2. Cliquez sur la case Show More Options.
- 3. Depuis le menu déroulant, sélectionnez Output.
- 4. Depuis le menu déroulant **Encoding**, sélectionnez **ASCII**.

## La bannière est tournée de 90 degrés et est imprimée au bas du papier

#### Mac OS X 10.2.3 ou version supérieure

Causes et solutions possibles :

- Mémoire RAM insuffisante dans l'imprimante pour traiter le travail d'impression.
  - - Essayez d'imprimer à une résolution inférieure.
- Format papier personnalisé incorrect spécifié.
  - - Assurez-vous que **Custom Paper Size** est le même dans le pilote d'imprimante et votre application.

## REMARQUE

Assurez-vous que le format de papier personnalisé est correct dans le pilote d'imprimante (p. ex., 320 x 900 mm). Si le format papier personnalisé est incorrect (p. ex. 328 x 900 mm), le pilote OS X PostScript le remplacera par le format papier par défaut normalement lettre.

#### Mac OS 10.2.3 - 10.2.8 seulement

• Il se peut que le travail d'impression ait été tourné par votre application.

Une anomalie dans le noyau Mac OS X 10.2.x amène les formats papier personnalisés à être incorrectement tournés de 90 degrés, le fichier Oki PostScript Printer Description (PPD) applique une contre-rotation pour résoudre ce problème. Toutefois, certaines applications comme Quark Xpress ou Macromedia Freehand peuvent créer leur propre code PostScript. Pour ces applications, le problème de rotation de format papier personnalisé ne s'applique pas.

Dans de tels cas, si le fichier Oki PPD est sélectionné dans la boîte de dialogue Quark ou Freehand, le travail d'impression sera incorrectement tourné de 90 degrés.

Le pilote d'imprimante Oki contient une option de rotation de page que l'on peut utiliser pour corriger le problème. Vous pouvez aussi tourner la page dans votre programme d'application.

# Aucune impression ou file d'impression arrêtée

Symptômes :

Après avoir envoyé un travail à l'imprimante, le travail disparaît complètement et n'est pas imprimé, ou le travail demeure bloqué dans l'utilitaire Printer Setup Utility (Print Center).

#### Raison :

Le fichier Oki printer PostScript Printer Description (PPD) a une dépendance sur un fichier filtre. Le fichier filtre doit être installé dans l'emplacement suivant :

/usr/libexec/cups/filter/OkfilterA

Si ce fichier est supprimé ou ne se trouve pas sur votre ordinateur, les travaux ne seront pas envoyés à l'imprimante. Cela peut se produire si vous avez supprimé ce fichier filtre ou si vous avez copié un fichier PPD d'un autre Mac et n'avait pas installé le programme d'installation du logiciel Oki.

#### Solution :

Lancez le programme d'installation du logiciel d'impression Oki contenu dans les CDs fournis avec l'imprimante. Cela installera le fichier filtre CUPS et permettra l'impression normale.